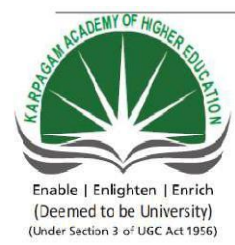

# KARPAGAM ACADEMY OF HIGHER EDUCATION

 (Deemed University Established Under Section 3 of UGC Act 1956) Coimbatore - 641021.
 (For the candidates admitted from 2018 onwards) DEPARTMENT OF COMMERCE (CA)

# SUBJECT: INTRODUCTION TO INFORMATION TECHNOLOGYSEMESTER : ISUBJECT CODE: 18CCU112CLASS:I B.COM CA

# SYLLABUS

#### 18CCU112

L T P C

# INTRODUCTION TO INFORMATION TECHNOLOGY (PRACTICAL)

#### **Course Objectives:**

- To provide fundamental practical skills and knowledge that will enable the students to use computers confidently in their everyday lives.
- To help the students to provide hands-on training in Microsoft Office applications such as Word, Excel, Access and Power Point.

#### **Course Outcomes:**

- > The students come out with basic practical skills in computer.
- Students acquire knowledge in Microsoft Office applications such as Word, Excel, Access and Power Point.

#### **MS WORD**

1. Type Chairman's Speech / Auditors report/ Minutes/ agenda and perform the following operations Bold, Underline, Font Size, Font Style, Background Color, text Color, Line Spacing, Spell Check, Alignment, Header and Footer, inserting page numbers, Find and replace.

2. Prepare an invitation for the College Function using Text boxes and Clip Arts

3. Design an invoice and Account Sales by using drawing tool bar, clip art, word art, symbols, borders and shading.

4. Prepare a class time table and perform the following operations

Insert table, data entry, alignment of rows and columns, inserting and deleting and change of table format.

5. Prepare a shareholders' meeting letter (notice) for 10 members using mail merge operation.

6. Prepare bio data by using wizard/ templates.

# **MS EXCEL**

1. Prepare a mark list of your class (minimum 5 subjects) and perform the following operations Data entry, total, average, result and ranking by using arithmetical, logical functions and sorting

2. Prepare final accounts (Trading Profit and Loss account and Balance Sheet) by using Mathematical formula

3. Draw different types of charts (Line,. Pie, Bar) to illustrate yearwise performance of sales, purchase, profit of a company by using chart wizard.

4. Prepare a statement of Bank's customer account showing simple and compound interest calculations for 10 different customers using mathematical and logical functions.

5.Prepare a product life cycle, which should contain the following stages Introduction, growth, maturity, saturation and decline.

# **MS POWERPOINT**

1. Design Presentation slides for a product of your choice. The slides must include name, brand name, type of product, characteristics, price, special offer etc, and Add voice if, possible to explain the features of the product. The presentation should work in manual mode.

2. Design presentation slides for organisation details for five levels of hierarchy of a company using organisation chart

3. Design slides for the headline news of a popular TV channel. The presentation should contain the following transactions – Top down, Bottom up, Zoom in and Zoom out – The presentation should work in custom mode.

4. Design presentation slides about an organisation and perform frame movement by inserting clip arts to illustrate running of an image automatically

5. Design presentation slides for the seminar, lecture presentation using animation effect and perform the following operations: Creations of different slides, changing background color, font color, using word art.

6. Prepare Financial performance of a Company using Average, Median, Mode, Standard Deviation, Coefficient of Variation

## MS ACCESS

1. Prepare a payroll for employee database of an organisation with the following details Employee id, employee name, date of birth, department, designation, date of appointment, basic pay, dearness allowance, , House Rent allowance and other deductions if any. Perform quires for different categories

2. Create mailing labels for student database which should include atleast three table, must have atleast 2 fields with the following details :Roll no, name, course, year, college name, university, address, phone number.

3. Gather price quantity and other descriptions for five products and enter in the access table and create an invoice in the form of design view.

4. Create forms for simple table ASSETS

5. Create report for the PRODUCT database.

# **Reference Books**

1. June Jamrich Parsons.(2013)*Practical Microsoft Office* 2013 [First Edition]. Boston, Cengage learning,

2. Dr. S. V. Srinivasa Vallabhan. (2011).*Computer Application in Business*[5<sup>th</sup> edition].New Delhi, Sultan Chand and Sons.

# Ms- Word

# Ex.No:1

# **Preparation of Auditor Report**

# Aim:

To Prepare an Auditor Report using Bold, Underline, Font Size, style, Background color, Text color, Line spacing, Spell Check, Alignment, Header & Footer, Inserting pages and page numbers, Find and Replace.

# Algorithm

Step: 1 Double click the start-up menu and click Microsoft Office and select the Microsoft office word

Step: 2 Type the research article with all necessary details

**Step: 3** Select research article and perform the following specialization like Bold, Underline, Font Size, style, Background color, Text color, Line spacing, Spell Check.

Step: 4 Align the report and insert page numbers and title using Header & Footer options.

Step: 5 Select the article and find and replace the words.

Step: 6 Article edited by using all specialization functions.

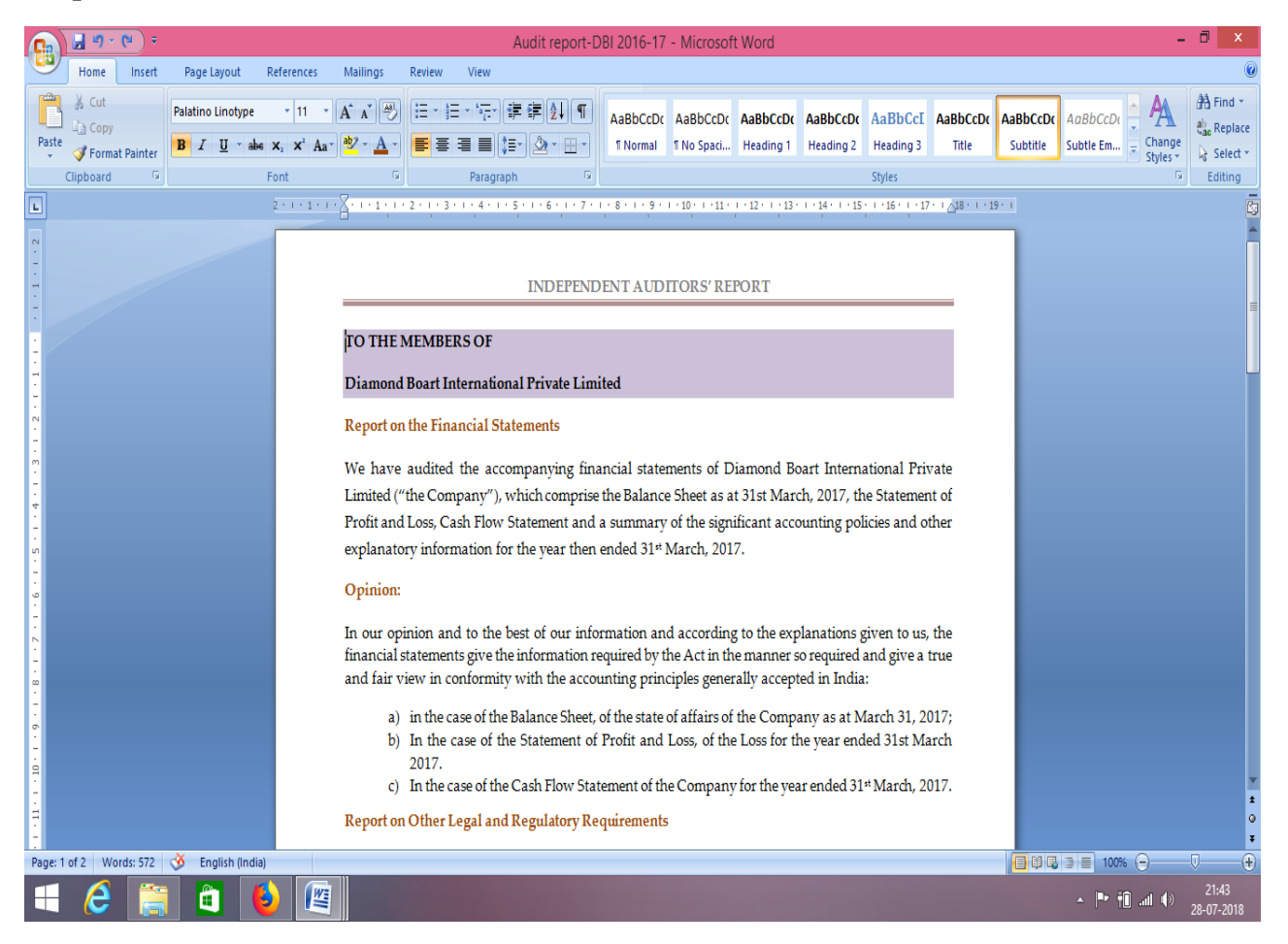

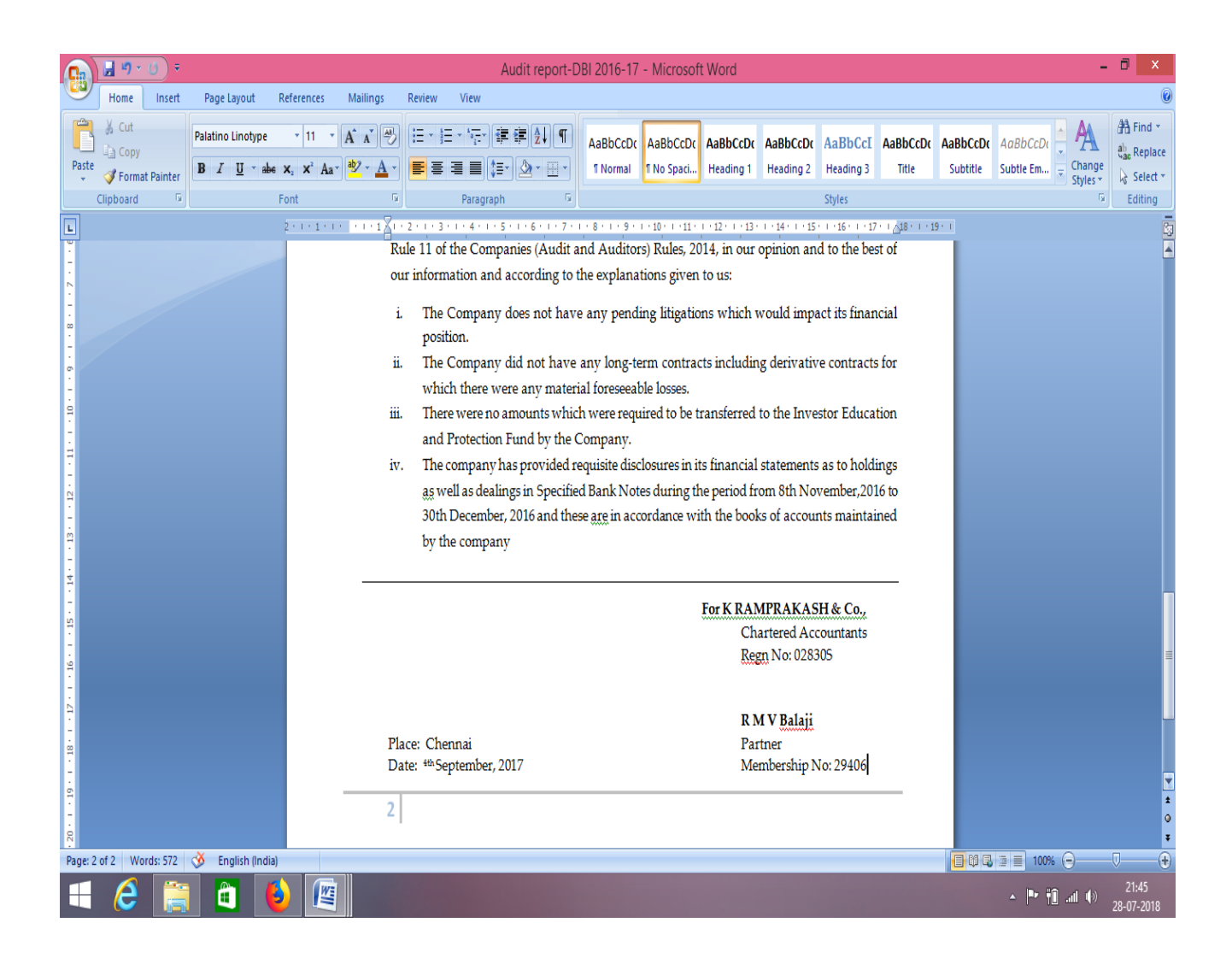

#### **Result:**

# Ex.No:2

# **Preparation of Inter Collegiate Invitation**

# Aim:

To Prepare an inter collegiate invitation for the college function using Text boxes and cliparts.

# Algorithm

**Step: 1** Double click the start-up menu and click Microsoft Office and select the Microsoft office word

**Step: 2** Type the Inter collegiate invitation with all necessary details like (chief guest name, name of the function, venue, date, etc.)

**Step: 3** Select Inter collegiate invitation and insert Text boxes and clip parts, Word Art, Symbols, Borders and Shading.

Step: 4 Align the Inter collegiate invitation.

Step: 5 inter collegiate invitation edited by using all specialization functions. Display Invitation.

# KARPAGAM UNIVERSITY

[Established under section 3 of the UGC act 1956] Pollachi main road, Eachanari post, Coimbatore -641021

Department of COMMERCE (Computer Applications)

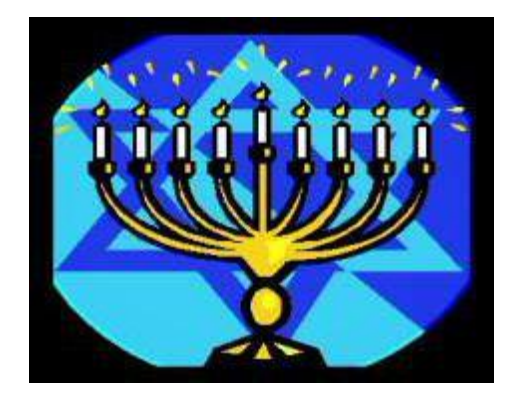

#### BIZ - COM - 2018

On 10<sup>th</sup> July 2018, Monday.

# BY, Mr.M.V.Ravichandar

**President HR, Legal and Administration, TVS Sundaram Motors, COIMBATORE.** 

VENUE: Thirumanthiram hall

TIME: 10.30AM

**Result:** 

# Ex.No:3

# **Design an Invoice and Accounts Sales**

## Aim:

To Prepare an Invoice and Account Sales by using drawing tool bar, clip art, word art, symbols, borders and shading.

# Algorithm

**Step: 1** Double click the start-up menu and click Microsoft Office and select the Microsoft office Excel.

**Step: 2** Design the invoice and account sales with necessary details like address, quantity, description, unit price and amount.

Step: 3 Design the company name and logo using word art and clip art.

Step: 4 Add dollor symbol before amount and apply borders and shading.

Step: 5 Align the invoice and account sales.

#### Ouput

#### **Invoice:**

**GWhole Sale** A.B.N

# INVOICE

| SOLD TO<br>Sydney Ga<br>level 1, 300<br>sydney n.s. | :<br>rden Centre<br>Elizabeth Street<br>w 2000 | INV(<br>II         | DICE NUMBER<br>NVOICE DATE | 3035<br>June 6, 2015 |  |  |  |  |
|-----------------------------------------------------|------------------------------------------------|--------------------|----------------------------|----------------------|--|--|--|--|
|                                                     |                                                |                    | SALES REP                  | Sarah Coles          |  |  |  |  |
| QUANTITY                                            | DESCRIPTION                                    |                    | UNIT PRICE                 | AMOUNT               |  |  |  |  |
| 10                                                  | Large Planting Pots                            |                    | 10.00                      | \$100.00             |  |  |  |  |
| 20                                                  | Bamboo Seedlings                               |                    | 5.00                       | \$100.00             |  |  |  |  |
| 4                                                   | Freis<br>Coord poolsote                        |                    | 14.00                      | \$56.00              |  |  |  |  |
|                                                     |                                                |                    |                            |                      |  |  |  |  |
|                                                     |                                                |                    | subtotal                   | \$306.00             |  |  |  |  |
|                                                     |                                                |                    | deposit paid               |                      |  |  |  |  |
|                                                     |                                                |                    | Total                      | \$306.00             |  |  |  |  |
| DIRECT A                                            | LL INQUIRIES TO:                               | MAKE ALL PAYAB     | LE TO:                     | PAY THIS             |  |  |  |  |
|                                                     |                                                | G Whole Sale       |                            | AMOUNT               |  |  |  |  |
|                                                     |                                                | Attn: XEROBILLS AC | ROBILLS ACCREC             |                      |  |  |  |  |
|                                                     |                                                | Account: 2334-567  | 78                         |                      |  |  |  |  |

#### **Account Sales:**

#### Account Sales of 90 Mixies sold by Ganesh & Company of Bhopal on account and at the risk of Messrs Devi and Sons, Delhi, by:

|                                             |        | Rs                |
|---------------------------------------------|--------|-------------------|
| Gross Proceeds                              |        |                   |
| 60 Mixies with additional Jar @ Rs 1,500    |        | 90,000            |
| 30 Mixies without additional Jar @ Rs 1,300 |        | 39,000            |
|                                             | E E    | 1,29,000          |
| Less: Expenses and Charges.                 | Rs     |                   |
| Freight                                     | 3,000  |                   |
| Insurance                                   | 2,000  |                   |
| Warehouse Charges                           | 2,500  |                   |
| Commission @ 15%                            | 19,350 | 26,850            |
|                                             |        | 1,02,150          |
| Less: Advance sent                          |        | 50,000            |
| Balance due (Cheque/Draft enclosed)         |        | 52,150            |
| E & O E                                     | Ganesh | & Company, Bhopal |

Stock on hand 10 Mixies 15th July 2004

#### **Result:**

# EX. No. 4

#### **Preparation of Class Time Table**

#### Aim:

To Prepare a Class Time Table by performing following operations like insert table, data entry, alignment of rows and columns, deleting and change of table format.

## Algorithm

**Step: 1** Double click the start-up menu and click Microsoft Office and select the Microsoft office Word.

Step: 2 Click Insert Menu and insert the rows and columns for time table

Step: 3 Enter the class and subject in the table

**Step: 4**Use the Split and Merge options in the MS Word.

Step: 5 Enter the Class time and Break time in the time table.

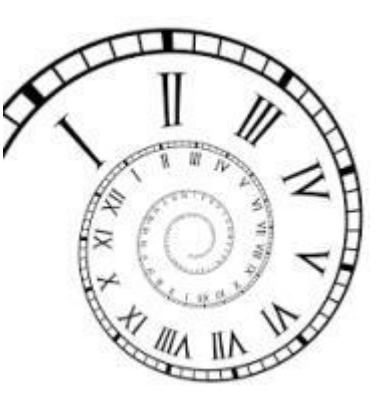

| TIME TABL | :E |
|-----------|----|
|-----------|----|

| DAY HOUR  | I.        | П          |   | Ш           |         | IV         | V         |
|-----------|-----------|------------|---|-------------|---------|------------|-----------|
|           |           |            |   |             |         |            |           |
| TIME      | 9.00-9.55 | 9.55-10.50 |   | 11.05-12.00 |         | 12.45-1.35 | 1.40-2.35 |
|           |           |            |   |             |         |            |           |
| MONDAY    | English   | Tamil      |   | Lab         |         | Lab        | FA        |
|           |           |            | R |             | ь<br>11 |            |           |
| TUESDAY   | Tamil     | Lab        | E | FA          | N       | BC         | English   |
|           |           |            | Α |             | С       |            |           |
| WEDNESDAY | Tally Lab | English    | К | Maths       | н       | Tally Lab  | BC        |
|           |           |            |   |             |         |            |           |
| THURSDAY  | Maths     | Maths      |   | Tally Lab   |         | Tamil      | English   |
|           |           |            |   |             |         |            |           |
| FRIDAY    | Lab       | Tally Lab  |   | Maths       |         | FA         | BC        |
|           |           |            |   |             |         |            |           |
|           |           |            |   |             |         |            |           |

# **Result:**

# Ex.No:5

# Preparation of Shareholder's meeting letter

# Aim:

To Prepare a Shareholder's meeting letter(notice) for 10 members using mail merge operation.

# Algorithm

Step: 1 Double click the start-up menu and click Microsoft Office and select the Microsoft office word

**Step: 2** Type the Convocation letter with all details like (Chief guest name, time of convocation, venue, registration details, etc.)

**Step: 3** Click the mailings option and click the start mail merge and click start a mail merge step by step option.

**Step: 4** A new window open on right hand side and proceed for next step and select the recipients. Type the recipients list (to all eligible students) and enter their details.

**Step: 5** After entering the details click finish option. A convocation letter is ready to all students with their address.

# **Shareholder's Meeting Letter**

# 23<sup>rd</sup> June 2018

The Director, Rooban Brother's private Ltd, Chennai, <u>Rooban.b@gmail.com</u>, 8990765410.

# **OBJECT:** Notice of meeting of Directors

Dear Shareholder,

Notice is hereby given that the meeting of Shareholder's will be held on 3.8.2018 at ABS Company Ltd., commencing at 10.00 A.M onwards.

Sincerely,

The Director, ABS Company Ltd.., Coimbatore, absinfo@infotech.com, 6787539012.

**Result:** 

# Ex.No:6

# **Preparation of Bio-Data**

Aim:

To Prepare a Bio-Data for attending interview using templates/wizard.

# Algorithm

**Step: 1** Double click the start-up menu and click Microsoft Office and select the Microsoft office word.

Step:2 Click the new button and select the urban resume from the templates available

**Step: 3** Type the bio data by entering all details like (educational qualification, skills, experience, etc.)

**Step: 4** All necessary details are formatted using alignment options and justify the paragraphs.

Step: 5 Bio data will be displayed.

# BioData

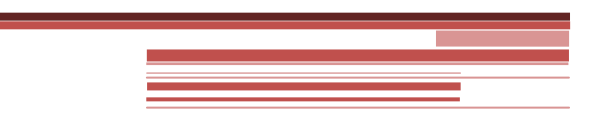

# **Revathy**

9/119, Aiswarya Layout, Ganapathy, CBE 8976541230 Kkr.revathy @gmail.com

| Objective  | Seeking an opportunity to utilize strong communication, organization,<br>management and problem solving skills in an <b>account management</b> position<br>with a thriving company.                                                       |
|------------|----------------------------------------------------------------------------------------------------|
| Skills     | <ul> <li>Teamwork</li> <li>Planning</li> <li>Build Relationships</li> <li>People skills</li> <li>Customer focus</li> <li>Manage multiple projects</li> <li>Attention to detail</li> </ul>                                                 |
| Education  | Karpagam Academy of Higher Education – B.Com(CA)<br>Completed on 30.04.2018 with 84%<br>GKN Matric Higher Secondary School – HSC<br>Completed on 2015 with 80%<br>GKN Matric Higher Secondary School – SSLC<br>Completed on 2013 with 80% |
| Experience | Accountant<br>1.05.2018– present<br>Prepares asset,liability and capital account entries by compiling and<br>analyzing account information                                                                                                |

# **Result:**

The above Program has been executed successfully.

Prepared by G.Kowshalya, Asst Prof, Department of Commerce (Computer Application), KAHE Page 13/13

# MS Excel:

# Ex.No:7

# **Preparation of Mark List**

# Aim:

To Prepare an mark list of our class with minimum of five subjects and perform the following operations: Data entry, total, average, result, ranking by using arithmetical, logical functions and sorting.

# Algorithm

**Step: 1** Double click the start-up menu and click Microsoft Office and select the Microsoft office Excel

**Step: 2** Type the mark list with all necessary details like (register number, name of the student, subject name with marks for the students.)

Step: 3 Enter all details by inserting column and row and by adding columns to the row and column.

Step: 4 Align the end semester mark statement and change the table format

Step: 5 Mark list has been displayed.

|    | A      | В       | C       | D       | E       | F       | G       | H       | <u> </u> | J        | K        | LM       |
|----|--------|---------|---------|---------|---------|---------|---------|---------|----------|----------|----------|----------|
| 1  |        |         |         |         |         |         |         |         |          |          |          |          |
| 2  |        |         |         |         |         |         |         |         |          |          |          |          |
| 3  | 1      |         | 110     |         | nt      | 'C      | N       | 12      |          | 11       | CT       |          |
| 4  | 1      | JL      | uu      | CI      | ΠL      | 2       | IV      |         |          |          | JL       |          |
| 5  |        |         |         |         |         |         |         |         |          |          |          |          |
| 6  | Column | Column2 | Column3 | Column4 | Column5 | Column6 | Column7 | Column8 | Column9  | Column10 | Column11 | Column12 |
| 7  | S.NO   | REG NO  | NAME    | TAMIL   | ENGLISH | MATHS   | SCIENCE | SOCIAL  | TOTAL    | AVERAGE  | RESULT   | RANK     |
| 8  | 1      | 133035  | VUAY    | 89      | 93      | 100     | 78      | 77      | 437      | 87.7     | PASS     | 1        |
| 9  | 2      | 130322  | ARUL    | 86      | 77      | 86      | 96      | 90      | 435      | 87       | PASS     | 2        |
| 10 | 3      | 130344  | SANKAR  | 93      | 77      | 98      | 66      | 95      | 429      | 85.8     | PASS     | 3        |
| 11 | 4      | 130321  | ANAND   | 91      | 86      | 69      | 90      | 92      | 428      | 85.6     | PASS     | 4        |
| 12 | 5      | 130326  | DURAI   | 75      | 80      | 78      | 96      | 97      | 426      | 85.2     | PASS     | 5        |
| 13 | 6      | 130346  | MUTHU   | 99      | 80      | 78      | 96      | 97      | 426      | 84.8     | PASS     | 6        |
| 14 | 7      | 130340  | RAVI    | 76      | 66      | 64      | 95      | 95      | 396      | 79.2     | PASS     | 7        |
| 15 | 8      | 130325  | GUNA    | 77      | 86      | 45      | 89      | 98      | 395      | 79       | PASS     | 8        |
| 16 | 9      | 130342  | BASKAR  | 88      | 89      | 76      | 65      | 65      | 383      | 76.6     | PASS     | 9        |
| 17 | 10     | 130347  | KRISHNA | 94      | 76      | 69      | 82      | 45      | 366      | 73.2     | PASS     | 10       |
| 18 | 11     | 130333  | BALA    | 68      | 59      | 56      | 88      | 93      | 364      | 75.8     | PASS     | 11       |
| 19 | 12     | 130339  | SIMBU   | 68      | 80      | 76      | 88      | 41      | 353      | 70.6     | PASS     | 12       |
| 20 | 13     | 130348  | RAHUMAN | 57      | 79      | 89      | 71      | 38      | 334      | 66.8     | PASS     | 13       |
| 21 | 14     | 130338  | CHANDRA | 66      | 78      | 89      | 34      | 55      | 322      | 64.4     | FAIL     | RA       |
| 22 | 15     | 130324  | ARYA    | 45      | 66      | 34      | 54      | 43      | 242      | 48.4     | FAIL     | RA       |

# **Result:**

#### Ex.No:8

### **Preparation of Final Accounts**

#### Aim:

To Prepare final accounts (Trading Profit and Loss account and Balance Sheet) by using Mathematical formula

#### Algorithm

**Step: 1** Double click the start-up menu and click Microsoft Office and select the Microsoft office Excel.

Step: 2 Type the Data to shown in the excel.

Step: 3 Select the data typed in the excel and click the insert option.

Step: 4Enter the values for final accounts using formal to calculate the sum of the values.

Step: 5 Display the results in the respective cells.

|    | · · ·                                                  |             |                   |         |                                         |                  | trading & p              | olul ac HINA     | L [Read-O | niy] - | Microsoft Excel                    |
|----|--------------------------------------------------------|-------------|-------------------|---------|-----------------------------------------|------------------|--------------------------|------------------|-----------|--------|------------------------------------|
| -  | Home Insert                                            | Page La     | iyout Fo          | rmulas  | Data Review View                        |                  |                          |                  |           |        |                                    |
| Pi | S Cut<br>Capy<br>iste<br>✓ Format Painter<br>Clipboard | alibri<br>1 | * 11<br>U * 11 *  | • А́ л  |                                         | ir Wra<br>Zi Mer | ip Text<br>ge & Center • | General<br>S - 9 | •••]**    |        | Conditional For<br>Formatting - as |
| -  | к19 - С                                                |             | f.                |         |                                         |                  |                          |                  | 1000010   |        |                                    |
| -  | Δ                                                      | B           | с                 | D       | F                                       | F                | 6                        | н                | I         | -      | I K                                |
| 1  |                                                        |             | ne en en en el es |         |                                         |                  | -                        |                  |           |        |                                    |
| 2  |                                                        |             | FINA              | L AC    | COUNTS                                  |                  |                          |                  |           |        |                                    |
| 3  |                                                        |             |                   |         |                                         |                  |                          |                  |           |        |                                    |
| 4  |                                                        |             |                   |         | 100000000000000000000000000000000000000 | ene:             | 222222                   |                  |           |        |                                    |
| 5  | TRADING and P                                          | &L a        | /c of M           | R.M for | the year ended 3                        | 31.3             | 2017                     |                  |           |        |                                    |
| 6  |                                                        |             |                   |         |                                         |                  |                          |                  |           |        |                                    |
| 7  | PARTICULARS                                            | LF          | RS                | RS      | PARTICULARS                             | LF               | RS F                     | 35               |           |        |                                    |
| 8  | To opening stock                                       |             |                   | 15500   | By closing stock                        | -                |                          | 14900            |           |        |                                    |
| 9  | To purchase                                            |             | 106000            |         | By sales                                |                  | 207000                   |                  |           |        |                                    |
| 10 | (-)purchase return                                     |             | 2100              | 103900  | (-)sales return                         |                  | 5100                     | 201900           |           |        |                                    |
| 11 | To wages                                               |             | 26000             |         |                                         |                  |                          |                  |           |        |                                    |
| 12 | (+)outstanding wages                                   |             | 2100              | 28100   |                                         |                  |                          |                  |           |        |                                    |
| 13 | To fright on purchase                                  |             |                   | 2800    |                                         |                  |                          |                  |           |        |                                    |
| 14 | To gross profit C/D                                    |             |                   | 66500   |                                         |                  |                          |                  |           |        |                                    |
| 15 | (transher to p&l a/c)                                  |             |                   |         |                                         |                  |                          |                  |           |        |                                    |
| 16 |                                                        | _           |                   | 216800  |                                         |                  |                          | 216800           |           | _      |                                    |
| 17 | To salaries                                            |             |                   | 11000   | By gross profit B/D                     |                  |                          | 66500            |           |        |                                    |
| 18 | To general expenses                                    |             | 2500              |         | (transferred from tradin                | ga/c)            |                          |                  |           |        |                                    |
| 19 | (-)general expenses                                    |             | 600               | 1900    | By reserve for bad debts                | <u> </u>         |                          | 300              |           | _      |                                    |
| 20 | To rent                                                |             |                   | 3000    | By sundry icome                         |                  |                          | 1200             |           |        |                                    |
| 21 | To postage and telegram                                | n           |                   | 1400    |                                         |                  |                          |                  |           |        |                                    |
| 22 | To stationery                                          | -           |                   | 1300    |                                         |                  |                          |                  |           |        |                                    |
| 23 | To carriage on sales                                   |             |                   | 4000    |                                         |                  |                          |                  |           |        |                                    |
| 24 | To repairs                                             |             |                   | 4500    |                                         |                  |                          |                  |           |        |                                    |
| 25 | To bad depts                                           |             | 600               |         |                                         |                  |                          |                  |           |        |                                    |

| -                                                                                                    | a                     | 6<br>                      |                                                                               | -                                                                                             | Parker Parkers Vice |                                                                                                    |                                                                                                    |                                                                                                    |                                        |                         |       |                        |
|----------------------------------------------------------------------------------------------------|-----------------------|----------------------------|-------------------------------------------------------------------------------|-----------------------------------------------------------------------------------------------|---------------------|----------------------------------------------------------------------------------------------------|----------------------------------------------------------------------------------------------------|----------------------------------------------------------------------------------------------------|----------------------------------------|-------------------------|-------|------------------------|
| Ľ                                                                                                    | Home Insert           | Page L<br>Calibri          | - 11                                                                          | - A /                                                                                         | Data Review Vie     | Wrap Te                                                                                                 | st                                                                                                    | General                                                                                                    |                                        | •                       | 1     |                        |
| Past .                                                                                                | J Format Painter      | BI                         | <u>u</u> - <u>m</u> -                                                         | 0 - A                                                                                         |                     | ·····································                                                                   | k Center -                                                                                                    | 5 - %                                                                                                    | . 3                                    | 8 23                    | Form  | atting - as 1          |
|                                                                                                    | Clipboard 👎           | -                          | Font                                                                          |                                                                                               | Te Align            | ment                                                                                                    | · (9                                                                                                    | Nur                                                                                                    | nber                                   | 6                       |       | Style                  |
|                                                                                                    | К19 •                 | 6                          | f.                                                                            |                                                                                               |                     |                                                                                                    |                                                                                                    |                                                                                                    |                                        |                         |       |                        |
| Z                                                                                                    | A                     | В                          | C                                                                             | D                                                                                             | E                   | F                                                                                                    | G                                                                                                    | H                                                                                                    | 1                                      | 1                       | J     | K                      |
| 25 1                                                                                                  | To bad depts          |                            | 600                                                                           |                                                                                               |                     |                                                                                                    |                                                                                                    |                                                                                                    |                                        |                         |       |                        |
| 26 (                                                                                                  | +)new bad debts       |                            | 1500                                                                          | 2100                                                                                          | 0                   |                                                                                                    |                                                                                                    |                                                                                                    |                                        |                         |       |                        |
| 27 1                                                                                                  | lo depreciate         |                            |                                                                               |                                                                                               |                     |                                                                                                    |                                                                                                    |                                                                                                    |                                        |                         |       |                        |
| 28 (                                                                                                  | (+)building           |                            | 700                                                                           |                                                                                               |                     |                                                                                                    |                                                                                                    |                                                                                                    |                                        |                         |       |                        |
| 29 (                                                                                                  | (+)machinery          |                            | 5000                                                                          |                                                                                               |                     |                                                                                                    |                                                                                                    |                                                                                                    |                                        |                         |       |                        |
| 30 (                                                                                                  | +)furniture           |                            | 750                                                                           | 6450                                                                                          | 0                   |                                                                                                    |                                                                                                    |                                                                                                    |                                        |                         |       |                        |
| 31 1                                                                                                  | To net profit C/D     |                            |                                                                               | 32350                                                                                         | D                   |                                                                                                    |                                                                                                    |                                                                                                    |                                        |                         |       |                        |
| 32 (                                                                                                  | transferred to capita | account                    | t)                                                                            |                                                                                               |                     |                                                                                                    |                                                                                                    |                                                                                                    |                                        |                         |       |                        |
| 33                                                                                                    |                       |                            |                                                                               | 68000                                                                                         | 2                   |                                                                                                    |                                                                                                    | 68000                                                                                                    |                                        |                         |       |                        |
| 34                                                                                                    |                       |                            |                                                                               |                                                                                               |                     |                                                                                                    |                                                                                                    |                                                                                                    |                                        |                         |       |                        |
| 1) 1 1 P                                                                                              | Home Insert           | Pag<br>Calibri<br>B        | e Layout                                                                      | Formulas                                                                                      | Data Review         | View                                                                                                    | ap Text<br>Inge & Cente                                                                                                    | Ger<br>s                                                                                                    | neral<br>- %                           | • 14                    | •     | Conditio               |
| Par Par                                                                                               | Home Insert           | Pag<br>Calibri<br>B        | e Layout                                                                      | Formulas<br>11 - A<br>- Ca -                                                                  | Data Review         | View<br>We<br>We<br>We<br>Magnment                                                                      | ap Text<br>inge & Cente                                                                                                    | Ger<br>S                                                                                                    | veral<br>- %<br>Numb                   | • ] (54                 | -<br> | Conditio               |
| A PACE                                                                                                | Home Insert           | Pag<br>Calibri<br>B        | e Layout                                                                      | Formulas<br>11 - A<br>- Qa -<br>500                                                           | Data Review         | View<br>Wr<br>Wr<br>Wr<br>Wannent                                                                       | ap Text<br>Inge & Cente                                                                                                    | Ger<br>S                                                                                                    | reral<br>- %<br>Numb                   | • ][*:4                 | -     | Conditio               |
| Part Part                                                                                             | Home Insert           | Pag<br>Calibri<br>B        | e Layout                                                                      | Formulas<br>11 - A<br>- Ca,-<br>500<br>C                                                      | Data Review         | View<br>We<br>We<br>Wignment                                                                            | ap Text<br>Inge & Cente<br>F                                                                                                    | er • S                                                                                                    | neral<br>- %<br>Numb                   | •   ±4<br>ес<br>Н       | -     | Conditio<br>Formattir  |
| Pa.                                                                                                   | Home Insert           | Pag<br>Calibri<br>B<br>- C | r y - E<br>Font<br>f 12<br>B                                                  | Formulas<br>11 - A<br>- On -<br>500<br>C<br>SHI                                               | Data Review         | View                                                                                                    | rap Text<br>rrge & Cente<br>F<br>AS OI                                                                                                    | Ger<br>5<br>0<br>1<br>31                                                                                                    | Numb                                   | н<br>201                | 7     | Condition<br>Formattin |
| Pa.                                                                                                   | Home Insert           | Pag<br>Calibri<br>B<br>ALA | e Layout                                                                      | Formulas<br>11 - A<br>- Ca -<br>500<br>C<br>SHI<br>RS                                         | Data Review         | View<br>Were Were<br>Vignment<br>R.M A<br>RS                                                            | ap Text<br>rrge & Cente<br>F<br>AS ON                                                                                                    | Ger<br>S<br>N 31                                                                                                    | veral<br>- %<br>Numb                   | •   tal<br>н<br>201     | 7     | Conditio<br>Formattir  |
| Pa 1 2 3 4 5 6                                                                                        | Home Insert           | Pag<br>Calibri<br>B<br>ALA | e Layout                                                                      | Formulas<br>11 - A<br>- O -<br>500<br>C<br>SHI<br>SSHI<br>133450                              | Data Review         | View<br>Were<br>ER Me<br>R.M A<br>RS                                                                    | ap Text<br>rrge & Cente<br>F<br>AS ON<br>RS<br>149                                                                                                    | Ger<br>S<br>V 31                                                                                                    | veral<br>- %<br>Numb                   | • ты<br>н<br>201        | 7     | Conditio<br>Formattie  |
| Pa 1 2 3 4 5 6 7                                                                                      | Home Insert           | Pag<br>Calibri<br>B<br>- C | e Layout<br>1 1 1<br>7 11 1<br>8<br>ANCE<br>90000<br>32350                    | Formulas<br>11 - A<br>11 - A<br>12 - Ca -<br>500<br>C<br>SHI<br>122350<br>122350              | Data Review         | View<br>We<br>Warment<br>R.M A<br>RS<br>3500                                                            | ep Text<br>rrge & Cente<br>F<br>AS ON<br>RS<br>149<br>00                                                                                                    | Ger<br>S<br>V 31                                                                                                    | Numb                                   | • (*:4<br>н<br>201      |       | Condition<br>Formattin |
| Pa<br>Pa<br>1 2 3 4 5 6 7                                                                             | Home Insert           | Pag<br>Calibri<br>B<br>ALA | e layout                                                                      | Formulas<br>11 - A<br>- C                                                                     | Data Review         | View<br>Warment<br>R.M A<br>RS<br>3500<br>2                                                             | F<br>AS ON<br>RS<br>149<br>00<br>00<br>343                                                                                                    | Ger<br>S<br>00<br>100<br>100                                                                                                    | eral<br>- %<br>Numb<br>.3.2            | •   ±а<br>н<br>201      | 7     | Condition<br>Formattin |
| Pa<br>Pa<br>1 2 3<br>4 5<br>6 7<br>8                                                                  | Home Insert           | Pag<br>Calibri<br>B<br>ALA | e layout                                                                      | Formulas<br>11 - A<br>12 - A<br>500<br>C<br>SHI<br>122350<br>9600<br>2100                     | Data Review         | View<br>We<br>We<br>Menment<br>R.M A<br>RS<br>350<br>2<br>500                                           | F<br>AS ON<br>RS<br>149<br>00<br>00<br>343<br>00                                                                                                    | Ger<br>S<br>00<br>100<br>100                                                                                                    | Numb                                   | •    tal<br>н<br>201    | 7     | Conditio<br>Formattin  |
| Pa 1 2 3 4 5 6 7 8 9                                                                                  | Home Insert           | Pag<br>Calibri<br>B<br>ALA | e layout<br>i -<br>r U -<br>Font<br>fr 1:<br>B<br>ANCE<br>90000<br>32350      | Formulas<br>11 - A<br>2 - Oa -<br>500<br>C<br>SHI<br>122350<br>9600<br>2100                   | Data Review         | View<br>Warment<br>R.M A<br>RS<br>3500<br>20<br>500                                                     | rge & Cente<br>F<br>AS ON<br>149<br>00<br>00<br>343<br>00<br>00<br>450                                                                                                    | Ger<br>S<br>G<br>V 31                                                                                                    | Numb                                   | •   *d                  | 7     | Conditio               |
| P2<br>P2<br>1<br>2<br>3<br>4<br>5<br>6<br>7<br>8<br>9<br>10                                           | Home Insert           | Pag<br>Calibri<br>B<br>ALA | e layout<br>i -<br>r U -<br>Font<br>Jr 12<br>B<br>ANCE<br>S<br>90000<br>32350 | Formulas<br>11 - A<br>2 - Ca -<br>500<br>C<br>SHI<br>122350<br>9600<br>2100                   | Data Review         | View<br>Werment<br>K.M A<br>RS<br>3500<br>500<br>500                                                    | E Center<br>F AS ON<br>RS<br>145<br>00<br>00<br>343<br>00<br>00<br>00<br>450<br>00                                                                                                    | er - S<br>G<br>V 31<br>100<br>100                                                                                                    | Numb                                   | • 1:4<br>н<br>201       | 7     | Conditio<br>Formattin  |
| Pa<br>Pa<br>1<br>2<br>3<br>4<br>5<br>6<br>7<br>8<br>9<br>10<br>11                                     | Home Insert           | Pag<br>Calibri<br>B<br>ALA | e Layout                                                                      | Formulas<br>11 - A<br>500<br>C<br>SHI<br>22350<br>9600<br>2100                                | Data Review         | View<br>Werment<br>K.M A<br>RS<br>3500<br>500<br>500<br>500<br>500<br>500<br>500<br>50                  | ap Text<br>rrge & Cente<br>F<br>AS OP<br>00<br>00<br>00<br>00<br>00<br>00<br>00<br>00<br>00<br>00<br>00<br>00<br>00                                                                                                    | Ger<br>S<br>G<br>V 31<br>000<br>000<br>000<br>000                                                                                          | neral<br>- %<br>Numb                   | • ) tal<br>н<br>201     | 7     | I I                    |
| Pa<br>Pa<br>1<br>2<br>3<br>4<br>5<br>6<br>7<br>8<br>9<br>10<br>11<br>12                               | Home Insert           | Pag<br>Calibri<br>B<br>ALA | e layout                                                                      | Formulas<br>11 - A<br>2 - C<br>500<br>C -<br>C<br>500<br>C -<br>SHI<br>122350<br>9600<br>2100 | Data Review         | View<br>Wignment<br>R.M A<br>RS<br>3500<br>500<br>500<br>500<br>500<br>500<br>500<br>50                 | rep Text<br>repe & Center<br>F<br>AS OP<br>RS<br>149<br>00<br>00<br>343<br>00<br>00<br>42<br>00<br>42<br>00                                                                                                    | Ger<br>S<br>V 31<br>100<br>100<br>150                                                                                                    | reral<br>- %<br>Numb                   | • ) tal<br>н<br>201     | 7     | Condition<br>Formattin |
| Pa<br>Pa<br>1<br>2<br>3<br>4<br>5<br>6<br>7<br>8<br>9<br>10<br>11<br>12<br>13                         | Home Insert           | Pag<br>Calibri<br>B<br>ALA | e layout                                                                      | Formulas<br>11 - A<br>2 - O -<br>500<br>C<br>SHI<br>122350<br>9600<br>2100                    | Data Review         | View<br>Wignment<br>R.M A<br>RS<br>3500<br>20<br>500<br>500<br>500<br>500<br>500<br>500<br>5            | P Test<br>rrge & Center<br>F<br>AS ON<br>RS<br>149<br>00<br>00<br>343<br>00<br>00<br>343<br>00<br>00<br>450<br>00<br>00<br>285<br>149<br>00<br>00<br>285<br>149<br>00<br>00<br>285<br>149<br>00<br>00<br>00<br>285<br>149<br>00<br>00<br>149<br>00<br>00<br>149<br>00<br>00<br>149<br>00<br>00<br>149<br>00<br>00<br>00<br>149<br>00<br>00<br>00<br>149<br>00<br>00<br>00<br>149<br>00<br>00<br>00<br>149<br>00<br>00<br>00<br>149<br>00<br>00<br>149<br>00<br>00<br>149<br>00<br>00<br>149<br>00<br>00<br>149<br>00<br>00<br>149<br>00<br>00<br>149<br>00<br>00<br>149<br>149<br>149<br>00<br>00<br>149<br>149<br>149<br>149<br>149<br>149<br>149<br>149                                                                                                    | Ger<br>S<br>G<br>S<br>S<br>S<br>S<br>S<br>S<br>S<br>S<br>S<br>S<br>S<br>S<br>S                                                             | reral<br>- %<br>Numb                   | • "ты<br>н<br>201       | 7     | Condition<br>Formattin |
| Pa<br>Pa<br>1<br>2<br>3<br>4<br>5<br>6<br>7<br>8<br>9<br>10<br>11<br>12<br>13<br>14                   | Home Insert           | Pag<br>Calibri<br>B<br>ALA | e layout                                                                      | Formulas<br>11 - A<br>500<br>C<br>SHI<br>122350<br>9600<br>2100                               | Data Review         | View<br>Werment<br>Waynment<br>R.M A<br>RS<br>3500<br>20<br>500<br>500<br>500<br>500<br>500<br>500<br>5 | E Center<br>F S ON<br>RS 149<br>00<br>00<br>00<br>00<br>00<br>00<br>00<br>00<br>00<br>0                                                                                                    | er - 6                                                                                                    | reral<br>- %<br>Numb                   | • ***<br>н<br>201       | 7     | I I                    |
| Pa<br>Pa<br>1<br>2<br>3<br>4<br>5<br>6<br>7<br>8<br>9<br>10<br>11<br>12<br>13<br>14<br>15             | Home Insert           | Pag<br>Calibri<br>B<br>ALA | e layout                                                                      | Formulas<br>11 - A<br>500<br>C<br>SHI<br>122350<br>9600<br>2100                               | Data Review         | View                                                                                                    | ap Text<br>rrge & Center<br>F<br>AS ON<br>RS<br>149<br>00<br>00<br>00<br>00<br>450<br>00<br>00<br>450<br>00<br>00<br>145<br>00<br>00<br>145<br>00<br>145<br>00<br>00<br>145<br>00<br>145<br>145<br>00<br>145<br>145<br>145<br>145<br>145<br>145<br>145<br>145 | Ger<br>G<br>V 31<br>000<br>000<br>000<br>000<br>000<br>000<br>000<br>0                                                                     | veral<br>- %<br>Numb                   | • * * * * #<br>н<br>201 | 7     | I I                    |
| Pa<br>Pa<br>1<br>2<br>3<br>4<br>5<br>6<br>7<br>8<br>9<br>10<br>11<br>12<br>13<br>14<br>15<br>16       | Home Insert           | Pag<br>Calibri<br>B<br>ALA | e Layout                                                                      | Formulas<br>11 - A<br>500 C<br>C SHI<br>122350<br>9600<br>2100                                | Data Review         | View<br>Werment<br>Worment<br>R.M A<br>RS<br>3500<br>29<br>500<br>29<br>500<br>15                       | ap Text<br>rrge & Center<br>F<br>AS OP<br>RS<br>149<br>00<br>00<br>00<br>00<br>00<br>450<br>00<br>00<br>285<br>1<br>64<br>6<br>6<br>6                                                                                                    | Ger<br>S<br>G<br>V 31<br>000<br>000<br>000<br>000<br>000<br>000<br>000<br>000<br>000<br>0                                                  | 10000000000000000000000000000000000000 | • )) tal<br>н<br>201    | 7     | I                      |
| Pa<br>Pa<br>1<br>2<br>3<br>4<br>5<br>6<br>7<br>8<br>9<br>10<br>11<br>12<br>13<br>14<br>15<br>16<br>17 | Home Insert           | Pag<br>Calibri<br>B<br>ALA | e Layout                                                                      | Formulas<br>11 - A<br>500<br>C<br>SHI<br>122350<br>9600<br>2100                               | Data Review         | View<br>Wignment<br>R.M A<br>RS<br>3500<br>500<br>500<br>500<br>15                                      | ap Text<br>rrge & Center<br>RS<br>149<br>00<br>00<br>00<br>00<br>00<br>285<br>1<br>64<br>64                                                                                                    | Ger<br>S<br>G<br>S<br>G<br>S<br>G<br>S<br>G<br>S<br>G<br>S<br>G<br>S<br>G<br>S<br>S<br>S<br>S<br>S<br>S<br>S<br>S<br>S<br>S<br>S<br>S<br>S | 1 1 1 1 1 1 1 1 1 1 1 1 1 1 1 1 1 1 1  | • ) tal<br>н<br>201     | 7     | I I                    |

# **Result:**

#### Ex. No. 9

# **Different Type of Charts**

### Aim:

To Draw the different type of charts (Line, Pie, Bar) to illustrate year wise performance of sales, purchase, profit of a company by using chart wizard.

#### Algorithm

**Step: 1** Double click the start-up menu and click Microsoft Office and select the Microsoft office Excel.

Step: 2 Type the Data to shown in the chart.

Step: 3 Select the data typed in the excel and click the insert option.

**Step: 4** Select the chart option, different type of charts are displayed and pick a type of chart that is suitable to the typed data.

Step: 5 Typed data is displayed in the form charts. Select the data and try different types of charts.

|      |      | PURCHASE | SALES  | PROFIT |
|------|------|----------|--------|--------|
| S.No | Year | Purchase | Sales  | Profit |
| 1    | 2014 | 173500   | 148986 | 29351  |
| 2    | 2016 | 139076   | 100000 | 19514  |
| 3    | 2015 | 137890   | 120000 | 29024  |
| 4    | 2017 | 166876   | 140876 | 100066 |
| 5    | 2018 | 389640   | 369640 | 20000  |

#### **PIE CHART:**

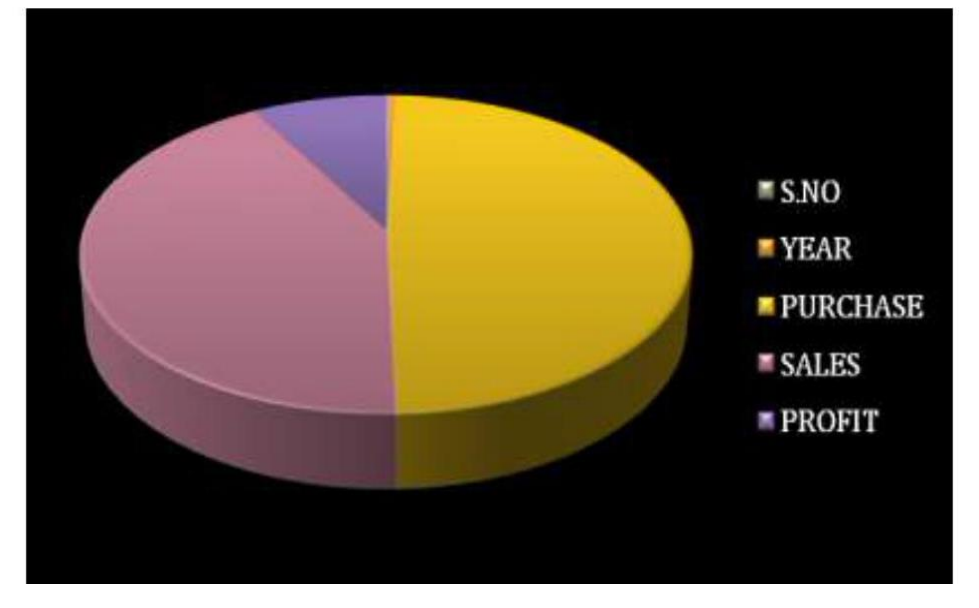

#### LINE CHART:

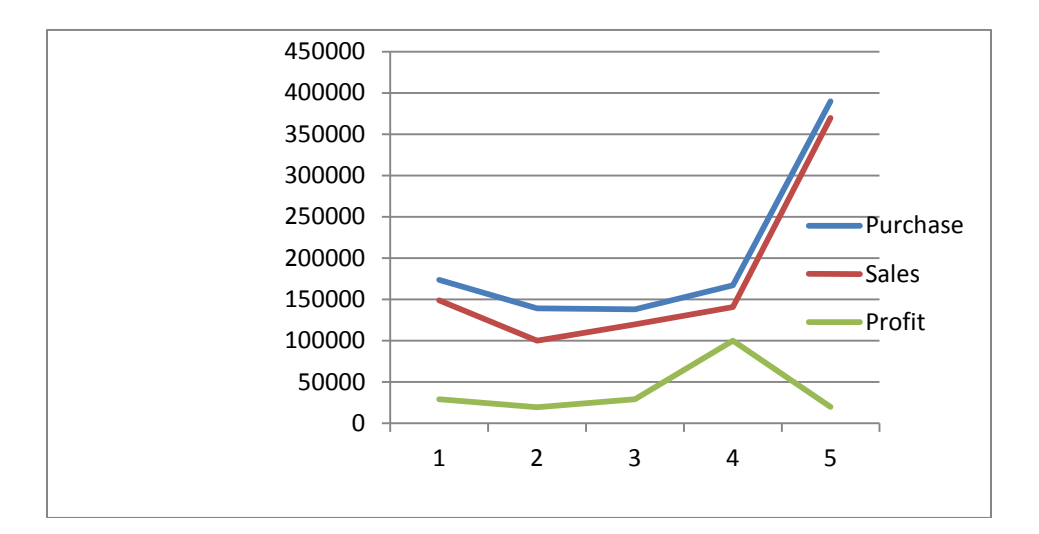

#### BAR CHART:

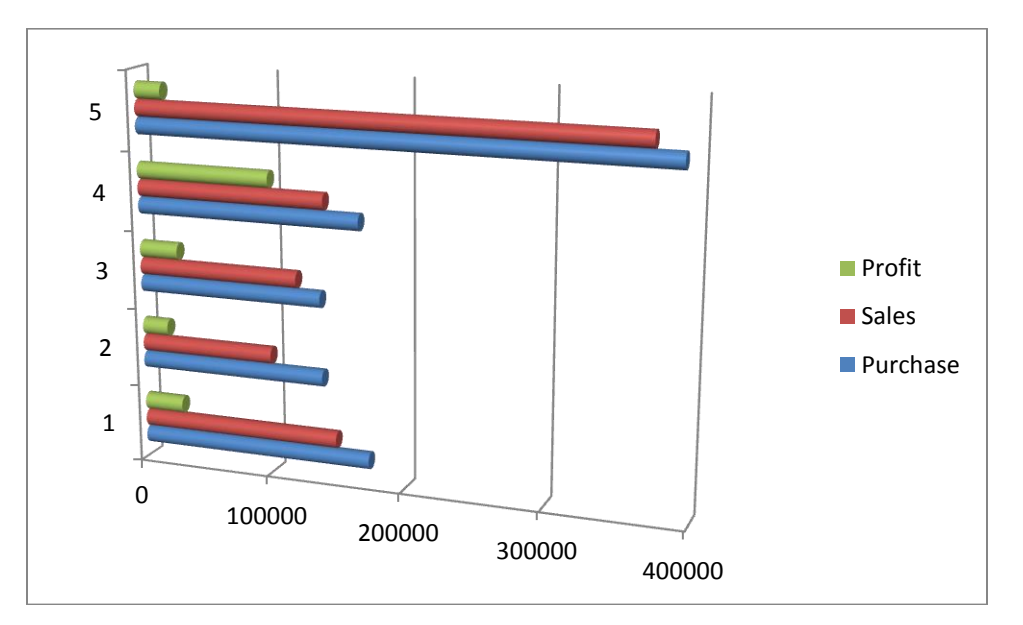

# **Result:**

# Ex.No:10

# Preparation of Bank Customer's Account Statement

# Aim:

To prepare a statement of Bank customer's account showing simple and compound interest calculations for 10 different customers using mathematical and logical functions

# Algorithm

**Step: 1** Double click the start-up menu and click Microsoft Office and select the Microsoft office Excel.

**Step: 2** Type the Data to of customers like (S.No, name of the account holder type of account, account number. etc).

Step: 3 Enter the Principle amount, rate of interest and number of years .

**Step: 4** For simple Interest enter the formula in formula table as pnr/100 and enter the formula for compound interest.

**Step: 5** Statement of account is displayed with all details showing simple interest and compound interest calculations.

BANK STATEMENT

| S.N<br>O | A/C no                   | CUSTOME<br>R NAME | TYPE OF<br>A/C | PRINCIPL<br>E | R.O.I | YEAR | S.I    | C.I      |
|----------|--------------------------|-------------------|----------------|---------------|-------|------|--------|----------|
| 1        | 2361789294               | Ani               | Current A/C    | 25000         | 5     | 5    | 6250   | 6907.039 |
| 2        | 2361789295               | Banu              | Current A/C    | 400500        | 10    | 6    | 240300 | 309010.2 |
| 3        | 2361789296               | Chandra           | Fixed A/C      | 450000        | 12    | 7    | 378000 | 544806.6 |
| 4        | 2361789297               | Durka             | Current A/C    | 555000        | 6     | 8    | 266400 | 329585.7 |
| 5        | 2361789298               | Elakiya           | Fixed A/c      | 638000        | 2     | 9    | 114840 | 124469.1 |
| 6        | 2361789299               | Fathima           | Current A/c    | 789000        | 3     | 2    | 47340  | 48050.1  |
| 7        | 2 <mark>361789300</mark> | Gowri             | Current A/c    | 465000        | 8     | 5    | 186000 | 218237.6 |
| 8        | 2361789301               | Haseena           | Fixed A/c      | 890500        | 10    | 6    | 534300 | 687075.1 |
| 9        | 2361789302               | lshu              | Current A/C    | 900500        | 5     | 7    | 315175 | 366593.9 |

#### **Result:**

# Ex.No:11

# **Preparation of Product Life Cycle**

# Aim:

To Prepare a Product Life Cycle which should contain the following stages:

Introduction, Growth, Maturity, Saturation and Decline of a product.

#### Algorithm

**Step: 1** Double click the start-up menu and click Microsoft Office and select the Microsoft office Excel.

**Step: 2** Type the value for the product like (Introduction, Growth, Maturity, Saturation, decline etc).

Step: 3 After entering details click the insert option.

Step: 4 Select the data entered and click the line chart.

Step: 5 Product life cycle is displayed in the line chart according to the values entered.

| 0    | 100                                      | · (r ) =                 | 1 10        | Book     | Mcresoft E | cel                                   |                  | Chart Tools   |                           |           |         |                                   |       | -             | i X                |
|------|------------------------------------------|--------------------------|-------------|----------|------------|---------------------------------------|------------------|---------------|---------------------------|-----------|---------|-----------------------------------|-------|---------------|--------------------|
| 2    | Ham                                      | e insert                 | Page Layout | Formul   | as Data    | Reven                                 | Vew              | Design        | Layout                    | Format    |         |                                   |       | U             | - 5 X              |
| 一一門  | a la la la la la la la la la la la la la | Calbri (Sody)<br>B I ឬ - | 10 - 1      | A' A'    | <b></b>    | · · · · · · · · · · · · · · · · · · · | General<br>S - A | - 11 d        | i Ig<br>Gendti<br>Fernati | anal Form | e ca    | fredhant -<br>Protecter<br>Format | Σ<br> | Sont & Find & |                    |
| Clip | beard 14                                 | For                      | nt          | -6       | Algement   | 6 19                                  | N.               | uther         | 16)<br>                   | Rotes     |         | Çelti                             |       | Editing       |                    |
| L    | Chart                                    | 1 • (*                   | h           |          |            |                                       |                  |               |                           |           |         |                                   |       |               | ¥                  |
|      | A                                        | 8                        | C           | D        | E          | F                                     | G                | H             | 1                         | 1         | K       | 1                                 | M     | N             | 0                  |
| 1    | Products                                 | Introduction             | Growth      | Maturity | Saturation | Decline                               |                  |               |                           |           |         |                                   |       |               |                    |
| 2    | Samsung                                  | 2000                     | 40000       | 48000    | 38000      | 36000                                 |                  |               |                           |           |         |                                   |       |               | _                  |
| 3    | Sony                                     | 1500                     | 10000       | 12000    | 10000      | 5000                                  |                  |               |                           |           |         |                                   |       |               | _                  |
| 4    | Apple                                    | 1900                     | 25000       | 35000    | 32000      | 25000                                 | 1                |               |                           |           |         |                                   |       |               | _                  |
| 5    | Lenovo                                   | 1800                     | 2000        | 15000    | 12000      | 10000                                 | 1                |               |                           |           |         |                                   |       |               | _                  |
| 6    |                                          |                          |             |          |            |                                       |                  |               |                           |           |         |                                   |       |               | _                  |
| 1    |                                          |                          |             | 7        |            |                                       |                  | 1000          |                           |           |         | 9                                 |       |               | -                  |
| 8    |                                          |                          |             | -        |            |                                       | Produ            | ct Life Cycle |                           |           |         | -                                 |       |               |                    |
| 3    |                                          |                          |             |          | 60000      |                                       |                  |               |                           |           |         |                                   |       |               |                    |
| 11   |                                          |                          |             |          | 50000      |                                       |                  |               |                           | -         |         |                                   |       |               | _                  |
| 12   |                                          |                          |             |          | 10000      |                                       | /                |               |                           |           |         |                                   |       |               | 1                  |
| 12   |                                          |                          |             |          | 40000      |                                       | /                | ~             | _                         |           | Samsung |                                   |       |               |                    |
| 14   |                                          |                          |             |          | 30000      | 1                                     | /                | -             |                           | _         | - Come  |                                   |       |               |                    |
| 15   |                                          |                          |             | and a    | 20000      | -1                                    | 1                | 14            |                           | -         | Analy   |                                   |       |               |                    |
| 16   |                                          |                          |             |          |            | 1/                                    |                  | -             | _                         | _         | - Apple |                                   |       |               |                    |
| 17   |                                          |                          |             |          | 10000 -    | 1                                     | 7                |               |                           | -         | -Lenovo |                                   |       |               |                    |
| 18   |                                          |                          |             |          | 0 +        | 2                                     | ~                |               |                           |           |         |                                   |       |               |                    |
| 19   |                                          |                          |             |          |            | .8                                    | ø                | d             |                           | & Dias    | inter a |                                   |       |               |                    |
| 20   |                                          |                          |             |          | 8          | ter at                                |                  | put and       | de de                     | FIGLA     | 139     |                                   |       |               |                    |
| 21   |                                          |                          |             |          | with O     |                                       | 4                | 49            |                           |           |         |                                   |       |               |                    |
| 22   |                                          |                          |             | 1        |            |                                       |                  | 4000          | _                         |           | _       | 4                                 |       |               |                    |
| 23   |                                          |                          |             |          |            |                                       |                  |               |                           |           |         |                                   |       |               | 1                  |
| 24   |                                          |                          |             |          |            |                                       |                  |               |                           |           |         |                                   |       |               |                    |
| 25   |                                          |                          |             |          |            |                                       |                  |               |                           |           |         |                                   |       |               |                    |
| 18.1 | H H S                                    | eet1 / Sheet2            | Sheet3      | 0/       |            |                                       |                  |               | 10                        |           |         | 1                                 |       |               | - 1                |
| Rea  | dy                                       |                          |             |          |            |                                       |                  |               |                           |           |         |                                   | 1075  | 6-0           | ŧ                  |
| 6    | 9                                        | 1 e                      | 9           | 9        |            | X                                     |                  |               |                           |           |         | 1                                 | *     | 50 1          | KO2 PM<br>/13/2017 |

# **Result:**

# MS Excel:

# Ex.No:7

# **Preparation of Mark List**

# Aim:

To Prepare an mark list of our class with minimum of five subjects and perform the following operations: Data entry, total, average, result, ranking by using arithmetical, logical functions and sorting.

# Algorithm

**Step: 1** Double click the start-up menu and click Microsoft Office and select the Microsoft office Excel

**Step: 2** Type the mark list with all necessary details like (register number, name of the student, subject name with marks for the students.)

Step: 3 Enter all details by inserting column and row and by adding columns to the row and column.

Step: 4 Align the end semester mark statement and change the table format

Step: 5 Mark list has been displayed.

|    | A      | В       | C       | D       | E       | F       | G       | H       | <u> </u> | J        | K        | LM       |
|----|--------|---------|---------|---------|---------|---------|---------|---------|----------|----------|----------|----------|
| 1  |        |         |         |         |         |         |         |         |          |          |          |          |
| 2  |        |         |         |         |         |         |         |         |          |          |          |          |
| 3  | 1      |         | 110     |         | nt      | 'C      | N       | 12      |          | 11       | CT       |          |
| 4  | 1      | JL      | uu      | CI      | ΠL      | 2       | IV      |         |          |          | JL       |          |
| 5  |        |         |         |         |         |         |         |         |          |          |          |          |
| 6  | Column | Column2 | Column3 | Column4 | Column5 | Column6 | Column7 | Column8 | Column9  | Column10 | Column11 | Column12 |
| 7  | S.NO   | REG NO  | NAME    | TAMIL   | ENGLISH | MATHS   | SCIENCE | SOCIAL  | TOTAL    | AVERAGE  | RESULT   | RANK     |
| 8  | 1      | 133035  | VUAY    | 89      | 93      | 100     | 78      | 77      | 437      | 87.7     | PASS     | 1        |
| 9  | 2      | 130322  | ARUL    | 86      | 77      | 86      | 96      | 90      | 435      | 87       | PASS     | 2        |
| 10 | 3      | 130344  | SANKAR  | 93      | 77      | 98      | 66      | 95      | 429      | 85.8     | PASS     | 3        |
| 11 | 4      | 130321  | ANAND   | 91      | 86      | 69      | 90      | 92      | 428      | 85.6     | PASS     | 4        |
| 12 | 5      | 130326  | DURAI   | 75      | 80      | 78      | 96      | 97      | 426      | 85.2     | PASS     | 5        |
| 13 | 6      | 130346  | MUTHU   | 99      | 80      | 78      | 96      | 97      | 426      | 84.8     | PASS     | 6        |
| 14 | 7      | 130340  | RAVI    | 76      | 66      | 64      | 95      | 95      | 396      | 79.2     | PASS     | 7        |
| 15 | 8      | 130325  | GUNA    | 77      | 86      | 45      | 89      | 98      | 395      | 79       | PASS     | 8        |
| 16 | 9      | 130342  | BASKAR  | 88      | 89      | 76      | 65      | 65      | 383      | 76.6     | PASS     | 9        |
| 17 | 10     | 130347  | KRISHNA | 94      | 76      | 69      | 82      | 45      | 366      | 73.2     | PASS     | 10       |
| 18 | 11     | 130333  | BALA    | 68      | 59      | 56      | 88      | 93      | 364      | 75.8     | PASS     | 11       |
| 19 | 12     | 130339  | SIMBU   | 68      | 80      | 76      | 88      | 41      | 353      | 70.6     | PASS     | 12       |
| 20 | 13     | 130348  | RAHUMAN | 57      | 79      | 89      | 71      | 38      | 334      | 66.8     | PASS     | 13       |
| 21 | 14     | 130338  | CHANDRA | 66      | 78      | 89      | 34      | 55      | 322      | 64.4     | FAIL     | RA       |
| 22 | 15     | 130324  | ARYA    | 45      | 66      | 34      | 54      | 43      | 242      | 48.4     | FAIL     | RA       |

# **Result:**

#### Ex.No:8

### **Preparation of Final Accounts**

#### Aim:

To Prepare final accounts (Trading Profit and Loss account and Balance Sheet) by using Mathematical formula

#### Algorithm

**Step: 1** Double click the start-up menu and click Microsoft Office and select the Microsoft office Excel.

Step: 2 Type the Data to shown in the excel.

Step: 3 Select the data typed in the excel and click the insert option.

Step: 4Enter the values for final accounts using formal to calculate the sum of the values.

Step: 5 Display the results in the respective cells.

|    | · · ·                                                  |             |                   |         |                                         |                  | trading & p              | olul ac HINA     | L [Read-O | niy] - | Microsoft Excel                    |
|----|--------------------------------------------------------|-------------|-------------------|---------|-----------------------------------------|------------------|--------------------------|------------------|-----------|--------|------------------------------------|
| -  | Home Insert                                            | Page La     | iyout Fo          | rmulas  | Data Review View                        |                  |                          |                  |           |        |                                    |
| Pi | S Cut<br>Capy<br>iste<br>✓ Format Painter<br>Clipboard | alibri<br>1 | * 11<br>U * 11 *  | • А́ л  |                                         | ir Wra<br>Zi Mer | ip Text<br>ge & Center • | General<br>S - 9 | •••]**    |        | Conditional For<br>Formatting - as |
| -  | к19 - С                                                |             | f.                |         |                                         |                  |                          |                  | 1000010   |        |                                    |
| -  | Δ                                                      | B           | с                 | D       | F                                       | F                | 6                        | н                | I         | -      | I K                                |
| 1  |                                                        |             | ne en en en el es |         |                                         |                  | -                        |                  |           |        |                                    |
| 2  |                                                        |             | FINA              | L AC    | COUNTS                                  |                  |                          |                  |           |        |                                    |
| 3  |                                                        | 1           |                   |         |                                         |                  |                          |                  |           |        |                                    |
| 4  |                                                        |             |                   |         | 100000000000000000000000000000000000000 | ene:             | 222222                   |                  |           |        |                                    |
| 5  | TRADING and P                                          | &L a        | /c of M           | R.M for | the year ended 3                        | 31.3             | 2017                     |                  |           |        |                                    |
| 6  |                                                        |             |                   |         |                                         |                  |                          |                  |           |        |                                    |
| 7  | PARTICULARS                                            | LF          | RS                | RS      | PARTICULARS                             | LF               | RS F                     | 35               |           |        |                                    |
| 8  | To opening stock                                       |             |                   | 15500   | By closing stock                        | _                |                          | 14900            |           |        |                                    |
| 9  | To purchase                                            |             | 106000            |         | By sales                                |                  | 207000                   |                  |           |        |                                    |
| 10 | (-)purchase return                                     |             | 2100              | 103900  | (-)sales return                         |                  | 5100                     | 201900           |           |        |                                    |
| 11 | To wages                                               |             | 26000             |         |                                         |                  |                          |                  |           |        |                                    |
| 12 | (+)outstanding wages                                   |             | 2100              | 28100   |                                         |                  |                          |                  |           |        |                                    |
| 13 | To fright on purchase                                  |             |                   | 2800    |                                         |                  |                          |                  |           |        |                                    |
| 14 | To gross profit C/D                                    |             |                   | 66500   |                                         |                  |                          |                  |           |        |                                    |
| 15 | (transher to p&l a/c)                                  |             |                   |         |                                         |                  |                          |                  |           |        |                                    |
| 16 |                                                        | _           |                   | 216800  |                                         |                  |                          | 216800           |           | _      |                                    |
| 17 | To salaries                                            |             |                   | 11000   | By gross profit B/D                     |                  |                          | 66500            |           |        |                                    |
| 18 | To general expenses                                    |             | 2500              |         | (transferred from tradin                | ga/c)            |                          |                  |           |        |                                    |
| 19 | (-)general expenses                                    |             | 600               | 1900    | By reserve for bad debts                | <u> </u>         |                          | 300              |           | _      |                                    |
| 20 | To rent                                                |             |                   | 3000    | By sundry icome                         |                  |                          | 1200             |           |        |                                    |
| 21 | To postage and telegram                                | n           |                   | 1400    |                                         |                  |                          |                  |           |        |                                    |
| 22 | To stationery                                          | -           |                   | 1300    |                                         |                  |                          |                  |           |        |                                    |
| 23 | To carriage on sales                                   |             |                   | 4000    |                                         |                  |                          |                  |           |        |                                    |
| 24 | To repairs                                             |             |                   | 4500    |                                         |                  |                          |                  |           |        |                                    |
| 25 | To bad depts                                           |             | 600               |         |                                         |                  |                          |                  |           |        |                                    |

| -                                                                                                    | a                     | 6<br>                      |                                                                               | -                                                                                             | Parker Parkers Vice |                                                                                                    |                                                                                                    |                                                                                                    |                                        |                                         |       |                        |
|----------------------------------------------------------------------------------------------------|-----------------------|----------------------------|-------------------------------------------------------------------------------|-----------------------------------------------------------------------------------------------|---------------------|----------------------------------------------------------------------------------------------------|----------------------------------------------------------------------------------------------------|----------------------------------------------------------------------------------------------------|----------------------------------------|-----------------------------------------|-------|------------------------|
| Ľ                                                                                                    | Home Insert           | Page L<br>Calibri          | - 11                                                                          | - A /                                                                                         | Data Review Vie     | Wrap Te                                                                                                   | st                                                                                                    | General                                                                                                    |                                        | •                                       | 1     |                        |
| Past .                                                                                                | J Format Painter      | BI                         | <u>u</u> - <u>m</u> -                                                         | 0 - A                                                                                         |                     | ·····································                                                                     | k Center -                                                                                                    | 5 - %                                                                                                    | . 3                                    | 8 23                                    | Form  | atting - as 1          |
|                                                                                                    | Clipboard 👎           |                            | Font                                                                          |                                                                                               | Te Align            | ment                                                                                                    | · (9                                                                                                    | Nur                                                                                                    | nber                                   | 6                                       |       | Style                  |
|                                                                                                    | К19 •                 | 6                          | f.                                                                            |                                                                                               |                     |                                                                                                    |                                                                                                    |                                                                                                    |                                        |                                         |       |                        |
| Z                                                                                                    | A                     | В                          | C                                                                             | D                                                                                             | E                   | F                                                                                                    | G                                                                                                    | H                                                                                                    | 1                                      | 1                                       | J     | K                      |
| 25 1                                                                                                  | To bad depts          |                            | 600                                                                           |                                                                                               |                     |                                                                                                    |                                                                                                    |                                                                                                    |                                        |                                         |       |                        |
| 26 (                                                                                                  | +)new bad debts       |                            | 1500                                                                          | 2100                                                                                          | 0                   |                                                                                                    |                                                                                                    |                                                                                                    |                                        |                                         |       |                        |
| 27 1                                                                                                  | lo depreciate         |                            |                                                                               |                                                                                               |                     |                                                                                                    |                                                                                                    |                                                                                                    |                                        |                                         |       |                        |
| 28 (                                                                                                  | (+)building           |                            | 700                                                                           |                                                                                               |                     |                                                                                                    |                                                                                                    |                                                                                                    |                                        |                                         |       |                        |
| 29 (                                                                                                  | (+)machinery          |                            | 5000                                                                          |                                                                                               |                     |                                                                                                    |                                                                                                    |                                                                                                    |                                        |                                         |       |                        |
| 30 (                                                                                                  | +)furniture           |                            | 750                                                                           | 6450                                                                                          | 0                   |                                                                                                    |                                                                                                    |                                                                                                    |                                        |                                         |       |                        |
| 31 1                                                                                                  | To net profit C/D     |                            |                                                                               | 32350                                                                                         | D                   |                                                                                                    |                                                                                                    |                                                                                                    |                                        |                                         |       |                        |
| 32 (                                                                                                  | transferred to capita | account                    | t)                                                                            |                                                                                               |                     |                                                                                                    |                                                                                                    |                                                                                                    |                                        |                                         |       |                        |
| 33                                                                                                    |                       |                            |                                                                               | 68000                                                                                         | 2                   |                                                                                                    |                                                                                                    | 68000                                                                                                    |                                        |                                         |       |                        |
| 34                                                                                                    |                       |                            |                                                                               |                                                                                               |                     |                                                                                                    |                                                                                                    |                                                                                                    |                                        |                                         |       |                        |
| 1) 1 1 P                                                                                              | Home Insert           | Pag<br>Calibri<br>B        | e Layout                                                                      | Formulas                                                                                      | Data Review         | View                                                                                                    | ap Text<br>Inge & Cente                                                                                                    | Ger<br>s                                                                                                    | neral<br>- %                           | • 14                                    | •     | Conditio               |
| Par Par                                                                                               | Home Insert           | Pag<br>Calibri<br>B        | e Layout                                                                      | Formulas<br>11 - A<br>- Ca -                                                                  | Data Review         | View<br>We<br>We<br>We<br>Magnment                                                                        | ap Text<br>inge & Cente                                                                                                    | Ger<br>S                                                                                                    | veral<br>- %<br>Numb                   | • ] (54                                 | -<br> | Conditio               |
| A PACE                                                                                                | Home Insert           | Pag<br>Calibri<br>B        | e Layout                                                                      | Formulas<br>11 - A<br>- Qa -                                                                  | Data Review         | View<br>Wr<br>Wr<br>Wr<br>Wannent                                                                         | ap Text<br>Inge & Cente                                                                                                    | Ger<br>S                                                                                                    | reral<br>- %<br>Numb                   | • ][*:4                                 | -     | Conditio               |
| Part Part                                                                                             | Home Insert           | Pag<br>Calibri<br>B        | e Layout                                                                      | Formulas<br>11 - A<br>- Ca,-<br>500<br>C                                                      | Data Review         | View<br>We<br>We<br>Wignment                                                                              | ap Text<br>Inge & Cente<br>F                                                                                                    | er • S                                                                                                    | neral<br>- %<br>Numb                   | •   ±4<br>ес<br>Н                       | -     | Conditio               |
| Pa.                                                                                                   | Home Insert           | Pag<br>Calibri<br>B<br>- C | r y - E<br>Font<br>f 12<br>B                                                  | Formulas<br>11 - A<br>- On -<br>500<br>C<br>SHI                                               | Data Review         | View<br>Wr<br>Worment<br>Wignment<br>R.M A                                                                | rap Text<br>rrge & Cente<br>F<br>AS OI                                                                                                    | Ger<br>5<br>0<br>1<br>31                                                                                                    | Numb                                   | н<br>201                                | 7     | Condition<br>Formattin |
| Pa.                                                                                                   | Home Insert           | Pag<br>Calibri<br>B<br>ALA | e Layout                                                                      | Formulas<br>11 - A<br>- Ca -<br>500<br>C<br>SHI<br>RS                                         | Data Review         | View<br>Were<br>Warment<br>R.M.A<br>RS                                                                    | ap Text<br>rrge & Cente<br>F<br>AS ON<br>RS                                                                                                    | Ger<br>S<br>N 31                                                                                                    | veral<br>- %<br>Numb                   | •   tal<br>ег<br>н<br>201               | 7     | Conditio<br>Formattir  |
| Pa 1 2 3 4 5 6                                                                                        | Home Insert           | Pag<br>Calibri<br>B<br>ALA | e Layout                                                                      | Formulas<br>11 - A<br>- O -<br>500<br>C<br>SHI<br>SSHI<br>133450                              | Data Review         | View<br>Were<br>ER Me<br>R.M A<br>RS                                                                      | ap Text<br>rrge & Cente<br>F<br>AS ON<br>RS<br>149                                                                                                    | Ger<br>S<br>V 31                                                                                                    | veral<br>- %<br>Numb                   | • ты<br>н<br>201                        | 7     | Conditio<br>Formattir  |
| Pa 1 2 3 4 5 6 7                                                                                      | Home Insert           | Pag<br>Calibri<br>B<br>- C | e Layout<br>1 1 - 1<br>7 11 - 1<br>8<br>ANCE<br>8<br>90000<br>32350           | Formulas<br>11 - A<br>11 - A<br>12 - Ca -<br>500<br>C<br>SHI<br>122350<br>122350              | Data Review         | View<br>We<br>Warment<br>R.M A<br>RS<br>3500                                                              | ep Text<br>rrge & Cente<br>F<br>AS ON<br>RS<br>149<br>00                                                                                                    | Ger<br>S<br>V 31                                                                                                    | Numb                                   | • (*:4<br>н<br>201                      |       | Condition<br>Formattin |
| Pa<br>Pa<br>1 2 3 4 5 6 7                                                                             | Home Insert           | Pag<br>Calibri<br>B<br>ALA | e layout                                                                      | Formulas<br>11 - A<br>- C                                                                     | Data Review         | View<br>War<br>R.M A<br>RS<br>350<br>2                                                                    | F<br>AS ON<br>RS<br>149<br>00<br>00<br>343                                                                                                    | Ger<br>S<br>00<br>100<br>100                                                                                                    | eral<br>- %<br>Numb<br>.3.2            | •   ±а<br>н<br>201                      | 7     | Condition<br>Formattin |
| Pa<br>Pa<br>1<br>2<br>3<br>4<br>5<br>6<br>7<br>8                                                      | Home Insert           | Pag<br>Calibri<br>B<br>ALA | e layout                                                                      | Formulas<br>11 - A<br>12 - A<br>500<br>C<br>SHI<br>122350<br>9600<br>2100                     | Data Review         | View<br>We<br>We<br>Menment<br>R.M A<br>RS<br>350<br>2<br>500                                             | F<br>AS ON<br>RS<br>149<br>00<br>00<br>343<br>00                                                                                                    | Ger<br>S<br>00<br>100<br>100                                                                                                    | Numb                                   | •    tal<br>н<br>201                    | 7     | Conditio<br>Formattin  |
| Pa 1 2 3 4 5 6 7 8 9                                                                                  | Home Insert           | Pag<br>Calibri<br>B<br>ALA | e layout<br>i -<br>r U -<br>Font<br>fr 1:<br>B<br>ANCE<br>90000<br>32350      | Formulas<br>11 - A<br>2 - Oa -<br>500<br>C<br>SHI<br>122350<br>9600<br>2100                   | Data Review         | View<br>Warment<br>R.M A<br>RS<br>3500<br>20<br>500                                                       | ap Text<br>rrge & Cente<br>F<br>AS ON<br>RS<br>149<br>00<br>00<br>00<br>00<br>450                                                                                                    | Ger<br>S<br>G<br>V 31                                                                                                    | Numb                                   | •   *d                                  | 7     | Conditio               |
| P2<br>P2<br>1<br>2<br>3<br>4<br>5<br>6<br>7<br>8<br>9<br>10                                           | Home Insert           | Pag<br>Calibri<br>B<br>ALA | e layout<br>i -<br>r U -<br>Fent<br>Jr 12<br>B<br>ANCE<br>S<br>90000<br>32350 | Formulas<br>11 - A<br>2 - Ca -<br>500<br>C<br>SHI<br>122350<br>9600<br>2100                   | Data Review         | View<br>Werment<br>R.M A<br>RS<br>3500<br>500<br>500                                                      | E Centre & Centre F AS ON 145<br>00 00 343<br>00 00 450                                                                                                    | er - S<br>G<br>V 31<br>100<br>100                                                                                                    | Numb                                   | • 1:4<br>н<br>201                       | 7     | Conditio<br>Formattin  |
| Pa<br>Pa<br>1<br>2<br>3<br>4<br>5<br>6<br>7<br>8<br>9<br>10<br>11                                     | Home Insert           | Pag<br>Calibri<br>B<br>ALA | e Layout                                                                      | Formulas<br>11 - A<br>500<br>C<br>SHI<br>22350<br>9600<br>2100                                | Data Review         | View<br>Werment<br>K.M A<br>RS<br>3500<br>500<br>500<br>500<br>500<br>500<br>500<br>50                    | ap Text<br>rrge & Cente<br>F<br>AS OP<br>00<br>00<br>00<br>00<br>00<br>00<br>00<br>00<br>00<br>00<br>00<br>00<br>00                                                                                                    | Ger<br>S<br>G<br>V 31<br>000<br>000<br>000<br>000                                                                                          | neral<br>- %<br>Numb                   | • ) tal<br>н<br>201                     | 7     | I                      |
| Pa<br>Pa<br>1<br>2<br>3<br>4<br>5<br>6<br>7<br>8<br>9<br>10<br>11<br>12                               | Home Insert           | Pag<br>Calibri<br>B<br>ALA | e layout                                                                      | Formulas<br>11 - A<br>2 - C<br>500<br>C -<br>C<br>500<br>C -<br>SHI<br>122350<br>9600<br>2100 | Data Review         | View<br>Wignment<br>R.M A<br>RS<br>3500<br>500<br>500<br>500<br>500<br>500<br>500<br>50                   | repe & Center<br>repe & Center<br>RS<br>00<br>00<br>00<br>00<br>00<br>00<br>00<br>00<br>00<br>0                                                                                                    | Ger<br>S<br>V 31<br>100<br>100<br>150                                                                                                    | reral<br>- %<br>Numb                   | • ) tal<br>н<br>201                     | 7     | Condition<br>Formattin |
| Pa<br>Pa<br>1<br>2<br>3<br>4<br>5<br>6<br>7<br>8<br>9<br>10<br>11<br>12<br>13                         | Home Insert           | Pag<br>Calibri<br>B<br>ALA | e layout                                                                      | Formulas<br>11 - A<br>2 - O -<br>500<br>C<br>SHI<br>122350<br>9600<br>2100                    | Data Review         | View<br>Wignment<br>R.M A<br>RS<br>3500<br>20<br>500<br>500<br>500<br>500<br>500<br>500<br>5              | P Test<br>rrge & Center<br>F<br>AS ON<br>RS<br>149<br>00<br>00<br>343<br>00<br>00<br>343<br>00<br>00<br>450<br>00<br>00<br>285<br>149<br>00<br>00<br>285<br>149<br>00<br>00<br>285<br>149<br>00<br>00<br>00<br>285<br>149<br>00<br>00<br>149<br>00<br>00<br>149<br>00<br>00<br>149<br>00<br>00<br>149<br>00<br>00<br>00<br>149<br>00<br>00<br>00<br>149<br>00<br>00<br>00<br>149<br>00<br>00<br>00<br>149<br>00<br>00<br>00<br>149<br>00<br>00<br>149<br>00<br>00<br>149<br>00<br>00<br>149<br>00<br>00<br>149<br>00<br>00<br>149<br>00<br>00<br>149<br>149<br>00<br>00<br>149<br>149<br>00<br>00<br>149<br>149<br>149<br>149<br>149<br>149<br>149<br>149                                                                                                    | Ger<br>S<br>G<br>S<br>S<br>S<br>S<br>S<br>S<br>S<br>S<br>S<br>S<br>S<br>S<br>S                                                             | reral<br>- %<br>Numb                   | • "ты<br>н<br>201                       | 7     | Condition<br>Formattin |
| Pa<br>Pa<br>1<br>2<br>3<br>4<br>5<br>6<br>7<br>8<br>9<br>10<br>11<br>12<br>13<br>14                   | Home Insert           | Pag<br>Calibri<br>B<br>ALA | e layout                                                                      | Formulas<br>11 - A<br>500<br>C<br>SHI<br>122350<br>9600<br>2100                               | Data Review         | View<br>Werment<br>Waynment<br>R.M A<br>RS<br>3500<br>20<br>500<br>500<br>500<br>500<br>500<br>500<br>5   | E Center<br>F AS ON<br>RS<br>149<br>00<br>00<br>00<br>00<br>00<br>450<br>00<br>00<br>450<br>00<br>00<br>450<br>00<br>00<br>450<br>00<br>00<br>450<br>00<br>145<br>00<br>145<br>145<br>145<br>145<br>145<br>145<br>145<br>145                                                                                                    | er - 6                                                                                                    | reral<br>- %<br>Numb                   | • ***<br>н<br>201                       | 7     | I I                    |
| Pa<br>Pa<br>1<br>2<br>3<br>4<br>5<br>6<br>7<br>8<br>9<br>10<br>11<br>12<br>13<br>14<br>15             | Home Insert           | Pag<br>Calibri<br>B<br>ALA | e layout                                                                      | Formulas<br>11 - A<br>500<br>C<br>SHI<br>122350<br>9600<br>2100                               | Data Review         | View<br>Werment<br>E<br>R.M A<br>RS<br>3500<br>20<br>500<br>50<br>500<br>50<br>50<br>50<br>50<br>50<br>50 | ap Text<br>rrge & Center<br>F<br>AS ON<br>RS<br>149<br>00<br>00<br>00<br>00<br>450<br>00<br>00<br>450<br>00<br>00<br>145<br>00<br>00<br>145<br>00<br>145<br>00<br>00<br>145<br>00<br>145<br>145<br>00<br>145<br>145<br>145<br>145<br>145<br>145<br>145<br>145 | Ger<br>G<br>V 31<br>000<br>000<br>000<br>000<br>000<br>000<br>000<br>0                                                                     | veral<br>- %<br>Numb                   | • * * * * * * * * * * * * * * * * * * * | 7     | I I                    |
| Pa<br>Pa<br>1<br>2<br>3<br>4<br>5<br>6<br>7<br>8<br>9<br>10<br>11<br>12<br>13<br>14<br>15<br>16       | Home Insert           | Pag<br>Calibri<br>B<br>ALA | e Layout                                                                      | Formulas<br>11 - A<br>500 C<br>C SHI<br>122350<br>9600<br>2100                                | Data Review         | View<br>Werment<br>Worment<br>R.M A<br>RS<br>3500<br>29<br>500<br>29<br>500<br>15                         | ap Text<br>rrge & Center<br>F<br>AS OP<br>RS<br>149<br>00<br>00<br>00<br>00<br>00<br>450<br>00<br>00<br>285<br>1<br>64<br>66<br>66                                                                                                    | Ger<br>S<br>G<br>V 31<br>000<br>000<br>000<br>000<br>000<br>000<br>000<br>000<br>000<br>0                                                  | 10000000000000000000000000000000000000 | • )) tal<br>н<br>201                    | 7     | I                      |
| Pa<br>Pa<br>1<br>2<br>3<br>4<br>5<br>6<br>7<br>8<br>9<br>10<br>11<br>12<br>13<br>14<br>15<br>16<br>17 | Home Insert           | Pag<br>Calibri<br>B<br>ALA | e Layout                                                                      | Formulas<br>11 - A<br>500<br>C<br>SHI<br>122350<br>9600<br>2100                               | Data Review         | View<br>Wignment<br>R.M A<br>RS<br>3500<br>500<br>500<br>500<br>15                                        | ap Text<br>rrge & Center<br>RS<br>149<br>00<br>00<br>00<br>00<br>00<br>285<br>1<br>64<br>64                                                                                                    | Ger<br>S<br>G<br>S<br>G<br>S<br>G<br>S<br>G<br>S<br>G<br>S<br>G<br>S<br>G<br>S<br>S<br>S<br>S<br>S<br>S<br>S<br>S<br>S<br>S<br>S<br>S<br>S | 1 1 1 1 1 1 1 1 1 1 1 1 1 1 1 1 1 1 1  | • ) tal<br>н<br>201                     | 7     | I I                    |

# **Result:**

#### Ex. No. 9

# **Different Type of Charts**

### Aim:

To Draw the different type of charts (Line, Pie, Bar) to illustrate year wise performance of sales, purchase, profit of a company by using chart wizard.

#### Algorithm

**Step: 1** Double click the start-up menu and click Microsoft Office and select the Microsoft office Excel.

Step: 2 Type the Data to shown in the chart.

Step: 3 Select the data typed in the excel and click the insert option.

**Step: 4** Select the chart option, different type of charts are displayed and pick a type of chart that is suitable to the typed data.

Step: 5 Typed data is displayed in the form charts. Select the data and try different types of charts.

|      |      | PURCHASE | SALES  | PROFIT |
|------|------|----------|--------|--------|
| S.No | Year | Purchase | Sales  | Profit |
| 1    | 2014 | 173500   | 148986 | 29351  |
| 2    | 2016 | 139076   | 100000 | 19514  |
| 3    | 2015 | 137890   | 120000 | 29024  |
| 4    | 2017 | 166876   | 140876 | 100066 |
| 5    | 2018 | 389640   | 369640 | 20000  |

#### **PIE CHART:**

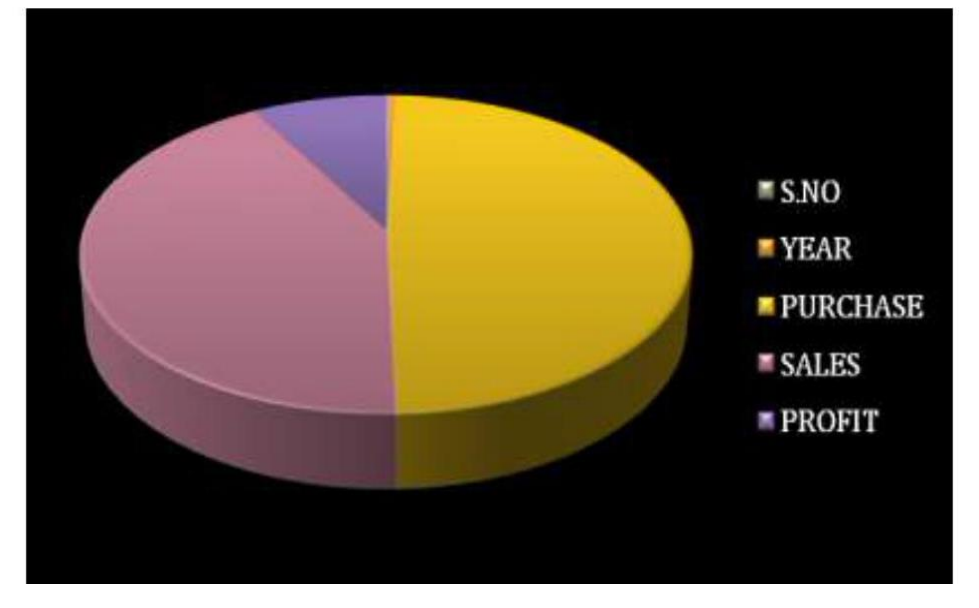

#### LINE CHART:

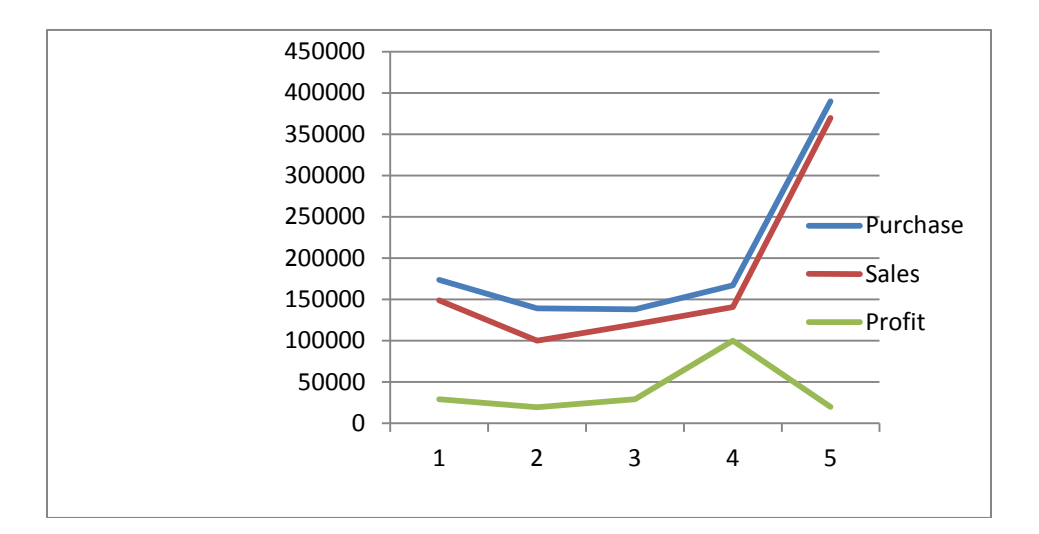

#### BAR CHART:

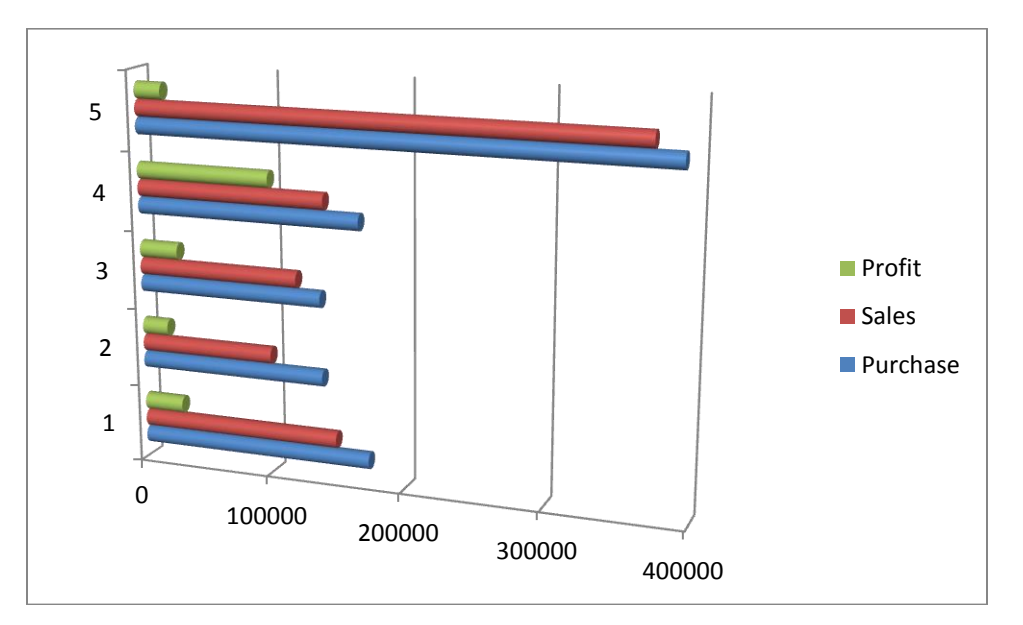

# **Result:**

# Ex.No:10

# Preparation of Bank Customer's Account Statement

# Aim:

To prepare a statement of Bank customer's account showing simple and compound interest calculations for 10 different customers using mathematical and logical functions

# Algorithm

**Step: 1** Double click the start-up menu and click Microsoft Office and select the Microsoft office Excel.

**Step: 2** Type the Data to of customers like (S.No, name of the account holder type of account, account number. etc).

Step: 3 Enter the Principle amount, rate of interest and number of years .

**Step: 4** For simple Interest enter the formula in formula table as pnr/100 and enter the formula for compound interest.

**Step: 5** Statement of account is displayed with all details showing simple interest and compound interest calculations.

BANK STATEMENT

| S.N<br>O | A/C no                   | CUSTOME<br>R NAME | TYPE OF<br>A/C | PRINCIPL<br>E | R.O.I | YEAR | S.I    | C.I      |
|----------|--------------------------|-------------------|----------------|---------------|-------|------|--------|----------|
| 1        | 2361789294               | Ani               | Current A/C    | 25000         | 5     | 5    | 6250   | 6907.039 |
| 2        | 2361789295               | Banu              | Current A/C    | 400500        | 10    | 6    | 240300 | 309010.2 |
| 3        | 2361789296               | Chandra           | Fixed A/C      | 450000        | 12    | 7    | 378000 | 544806.6 |
| 4        | 2361789297               | Durka             | Current A/C    | 555000        | 6     | 8    | 266400 | 329585.7 |
| 5        | 2361789298               | Elakiya           | Fixed A/c      | 638000        | 2     | 9    | 114840 | 124469.1 |
| 6        | 2361789299               | Fathima           | Current A/c    | 789000        | 3     | 2    | 47340  | 48050.1  |
| 7        | 2 <mark>361789300</mark> | Gowri             | Current A/c    | 465000        | 8     | 5    | 186000 | 218237.6 |
| 8        | 2361789301               | Haseena           | Fixed A/c      | 890500        | 10    | 6    | 534300 | 687075.1 |
| 9        | 2361789302               | lshu              | Current A/C    | 900500        | 5     | 7    | 315175 | 366593.9 |

#### **Result:**

# Ex.No:11

# **Preparation of Product Life Cycle**

# Aim:

To Prepare a Product Life Cycle which should contain the following stages:

Introduction, Growth, Maturity, Saturation and Decline of a product.

#### Algorithm

**Step: 1** Double click the start-up menu and click Microsoft Office and select the Microsoft office Excel.

**Step: 2** Type the value for the product like (Introduction, Growth, Maturity, Saturation, decline etc).

Step: 3 After entering details click the insert option.

Step: 4 Select the data entered and click the line chart.

Step: 5 Product life cycle is displayed in the line chart according to the values entered.

| 0    |          | · (r ) =                 | 1 10        | Book     | Mcresoft E | cel                                   |                  | Chart Tools   |                           |           |         |                                   |       | -             | i X                |
|------|----------|--------------------------|-------------|----------|------------|---------------------------------------|------------------|---------------|---------------------------|-----------|---------|-----------------------------------|-------|---------------|--------------------|
| 2    | Ham      | e insert                 | Page Layout | Formul   | as Data    | Reven                                 | Vew              | Design        | Layout                    | Format    |         |                                   |       | U             | - 5 X              |
| 一一門  | ate 1    | Calbri (Sody)<br>B I ឬ - | 10 - 1      | A' A'    | <b></b>    | · · · · · · · · · · · · · · · · · · · | General<br>S - A | - 11 d        | i Ig<br>Gendti<br>Fernati | anal Form | e ca    | fredhant -<br>Protecter<br>Format | Σ<br> | Sont & Find & |                    |
| Clip | beard 14 | For                      | nt          | -6       | Algement   | 6 19                                  | N.               | uther         | 16)<br>                   | Rotes     |         | Çelti                             |       | Editing       |                    |
| L    | Chart    | 1 • (*                   | h           |          |            |                                       |                  |               |                           |           |         |                                   |       |               | ¥                  |
|      | A        | 8                        | C           | D        | E          | F                                     | G                | H             | 1                         | 1         | K       | 1                                 | M     | N             | 0                  |
| 1    | Products | Introduction             | Growth      | Maturity | Saturation | Decline                               |                  |               |                           |           |         |                                   |       |               |                    |
| 2    | Samsung  | 2000                     | 40000       | 48000    | 38000      | 36000                                 |                  |               |                           |           |         |                                   |       |               | _                  |
| 3    | Sony     | 1500                     | 10000       | 12000    | 10000      | 5000                                  |                  |               |                           |           |         |                                   |       |               | _                  |
| 4    | Apple    | 1900                     | 25000       | 35000    | 32000      | 25000                                 | 1                |               |                           |           |         |                                   |       |               | _                  |
| 5    | Lenovo   | 1800                     | 2000        | 15000    | 12000      | 10000                                 | 1                |               |                           |           |         |                                   |       |               | _                  |
| 6    |          |                          |             |          |            |                                       |                  |               |                           |           |         |                                   |       |               | _                  |
| 1    |          |                          |             | 7        |            |                                       |                  | 1000          |                           |           |         | 9                                 |       |               | -                  |
| 8    |          |                          |             | -        |            |                                       | Produ            | ct Life Cycle |                           |           |         | -                                 |       |               |                    |
| 3    |          |                          |             |          | 60000      |                                       |                  |               |                           |           |         |                                   |       |               |                    |
| 11   |          |                          |             |          | 50000      |                                       |                  |               |                           | -         |         |                                   |       |               | _                  |
| 12   |          |                          |             |          | 10000      |                                       | /                |               |                           |           |         |                                   |       |               | 1                  |
| 12   |          |                          |             |          | 40000      |                                       | /                | ~             | _                         |           | Samsung |                                   |       |               |                    |
| 14   |          |                          |             |          | 30000      | 1                                     | /                | -             |                           | _         | - Come  |                                   |       |               |                    |
| 15   |          |                          |             | and a    | 20000      | -1                                    | 1                | 14            |                           | _         | Analy   |                                   |       |               |                    |
| 16   |          |                          |             |          |            | 1/                                    |                  | -             | _                         | _         | - Apple |                                   |       |               |                    |
| 17   |          |                          |             |          | 10000 -    | 1                                     | 7                |               |                           | -         | -Lenovo |                                   |       |               |                    |
| 18   |          |                          |             |          | 0 +        | 2                                     | ~                |               |                           |           |         |                                   |       |               |                    |
| 19   |          |                          |             |          |            | .8                                    | ø                | d             |                           | & Dias    | inter a |                                   |       |               |                    |
| 20   |          |                          |             |          | 8          | ter at                                |                  | put and       | de de                     | FIGLA     | 139     |                                   |       |               |                    |
| 21   |          |                          |             |          | with O     |                                       | 4                | 49            |                           |           |         |                                   |       |               |                    |
| 22   |          |                          |             | 1        | - 30       |                                       |                  | 4000          | _                         |           | _       | 4                                 |       |               |                    |
| 23   |          |                          |             |          |            |                                       |                  |               |                           |           |         |                                   |       |               | 1                  |
| 24   |          |                          |             |          |            |                                       |                  |               |                           |           |         |                                   |       |               |                    |
| 25   |          |                          |             |          |            |                                       |                  |               |                           |           |         |                                   |       |               |                    |
| 18.1 | FR S     | eet1 / Sheet2            | Sheet3      | 0/       |            |                                       |                  |               | 10                        |           |         | 1                                 |       |               | - 1                |
| Rea  | dy       |                          |             |          |            |                                       |                  |               |                           |           |         |                                   | 1075  | 6-0           | ŧ                  |
| 6    | 9        | 1 e                      | 9           | 9        |            | X                                     |                  |               |                           |           |         | 1                                 | *     | 50 1          | KO2 PM<br>/13/2017 |

# **Result:**

| KARPAGAM ACADEMY OF                      | HIGHER EDUCATION, COIMBATORE                                            |
|------------------------------------------|-------------------------------------------------------------------------|
| Class: I BCOM (CA) Cou                   | urse Name: Introduction to Information Technology (Practical)           |
| Course Code: 18CCU111 L<br>Semester: I Y | ab Manual: PowerPoint Presentation & Ms-Access<br>/ear: 2018-2021 Batch |
| EX.NO : 12<br>DATE :                     | FINANCIAL PERFORMANCE OF A COMPANY                                      |

### AIM:

To Prepare a financial performance of a company by calculating Mean, Median, Mode, Standard Deviation and Co-efficient of the variant.

#### **ALGORITHM:**

**Step: 1** Double click the start-up menu and click Microsoft Office and select the Microsoft office Excel.

Step: 2 Type the value for the purchase, sales, profit, expenses, turnover for 5 years

**Step: 3** After entering details calculate the values for Mean, Median, Mode, Standard Deviation and Co-efficient of the variant, for the last five years.

**Step: 4** Use statistical functions for calculating the Mean, Median, Mode, Standard Deviation and Coefficient of the variant for performance of the company .

| Semester:                                           | ode: 18C             | <b>CU11</b>             | 1                     | Lal                       | o Ma                          | nual                     | : Powe                                | erPoir                    | nt Presenta                       | ation & 1       | Ms-Ac                    | cess       | 5        |              |      |
|-----------------------------------------------------|----------------------|-------------------------|-----------------------|---------------------------|-------------------------------|--------------------------|---------------------------------------|---------------------------|-----------------------------------|-----------------|--------------------------|------------|----------|--------------|------|
|                                                     | I                    |                         |                       | Yea                       | ar: 20                        | 018-2                    | 2021 H                                | Batch                     |                                   |                 |                          |            |          |              |      |
| OUTPUT                                              | :                    |                         |                       |                           |                               |                          |                                       |                           |                                   |                 |                          |            |          |              |      |
| <b>(</b> ) <b>(</b> ) • () • )                      | Ŧ                    |                         |                       |                           |                               |                          | Book1 - Micro                         | soft Excel                |                                   |                 |                          |            |          | -            | 0    |
| Home Insert                                         | Page Layout For      | mulas Data              | Review                | View                      | Foxit Read                    | er PDF                   |                                       | 1 969                     | ana t.                            |                 |                          |            | Σ AutoSu | @            | -    |
| Paste                                               | 14 Imes New Rom + 14 |                         |                       | 御御 2                      | j• wrap Text<br>⊡ Merge & Cer | Gene                     | ************************************* | Conditiona                | I Format Good                     | Neutral         | Insert Del               | ete Format | G Fill - | ZJ<br>Sort 8 | Fin  |
| Clipboard                                           | Font                 | ficient of V            | ant                   | Alignment                 | t                             | G)                       | Number                                | s                         | Styles                            |                 | Ce                       | lls -      | C Stur   | Editing      | sele |
| κ2 •                                                | B                    | C C                     | D                     | E                         | F                             | G                        | Н                                     | 1                         | J                                 | К               |                          | L          | М        | N            |      |
| <ol> <li>Performance D</li> <li>Purchase</li> </ol> | Details 2013 500000  | <b>2014</b><br>300000 4 | Fi<br>2015<br>00000 5 | inancia<br>2016<br>500000 | al Perfo<br>2017<br>600000    | rmanco<br>Mean<br>460000 | e of a Col<br>Median<br>500000        | npany<br>Mode 8<br>500000 | standard Deviation<br>114017.5425 | Co-efficient of | Variant<br>.63867E-61    | ]          |          |              |      |
| 4 Sales<br>5 Expenses                               | 900000               | 500000 9<br>100000 2    | 00000 7               | 700000<br>50000           | 1000000                       | 800000<br>120000         | 900000                                | 900000<br>100000          | 200000 57008,77125                | 6               | .22302E-61<br>.74289E-33 |            |          |              |      |
| 6 Profit                                            | 300000               | 100000 3                | 00000 1               | 150000                    | 250000                        | 220000                   | 250000                                | 300000                    | 90829.51062                       | 3               | .80565E-39               |            |          |              |      |
| 7 Turnover<br>8                                     | 900000               | 500000 9                | 00000                 | /00000                    | 1000000                       | 800000                   | 900000                                | 900000                    | 200000                            | C               | .22302E-61               |            |          |              |      |
| 9                                                   |                      |                         |                       |                           |                               |                          |                                       |                           |                                   |                 |                          |            |          |              |      |
| 12                                                  |                      |                         |                       |                           |                               |                          |                                       |                           |                                   |                 |                          |            |          |              |      |
| .3                                                  |                      |                         |                       |                           |                               |                          |                                       |                           |                                   |                 |                          |            |          |              |      |
| 15                                                  |                      |                         |                       |                           |                               |                          |                                       |                           |                                   |                 |                          |            |          |              |      |
| 18                                                  |                      |                         |                       |                           |                               |                          |                                       |                           |                                   |                 |                          |            |          |              |      |
| 20                                                  |                      |                         |                       |                           |                               |                          |                                       |                           |                                   |                 |                          |            |          |              |      |
| 22 23                                               |                      |                         |                       |                           |                               |                          |                                       |                           |                                   |                 |                          |            |          |              |      |
| 24                                                  |                      |                         |                       |                           |                               |                          |                                       |                           |                                   |                 |                          |            |          |              |      |
| 26                                                  |                      |                         |                       |                           |                               |                          |                                       |                           |                                   |                 |                          |            |          |              |      |
| 28                                                  |                      |                         |                       |                           |                               |                          |                                       |                           |                                   |                 |                          |            |          |              |      |
| 30<br>I → → Sheet1 She                              | eet2 / Sheet3 / 🞾 /  |                         |                       |                           |                               |                          |                                       |                           | [] 4 [                            |                 | 11                       |            |          |              |      |
| Edit                                                |                      |                         |                       |                           |                               |                          |                                       |                           |                                   |                 |                          |            |          | ا<br>02:     |      |

Prepared by Shamile B, Assistant Professor, Department of Commerce, KAHE.

| KARPAGAM ACADEMY      | Y OF HIGHER EDUCATION, COIMBATORE                               |
|-----------------------|-----------------------------------------------------------------|
| Class: I BCOM (CA)    | Course Name: Introduction to Information Technology (Practical) |
| Course Code: 18CCU111 | Lab Manual: PowerPoint Presentation & Ms-Access                 |
| Semester: I           | Year: 2018-2021 Batch                                           |
| EX.NO:13<br>DATE:     | PREPARATION OF PRESENTATION SLIDES<br>FOR A PRODUCT             |

# AIM:

To design presentation slides for a product of choice. The slices include name, brand name, type of product, characteristics, special features, price, special offer, etc.

#### **ALGORITHM:**

**Step: 1** Double click the start-up menu and click Microsoft Office and select the Microsoft Powerpoint.

Step: 2 Type the product name in first slice and click create a new slide option.

Step: 3 Type the product details like brand name, type of product, characteristics, special features,

price, special offers, etc in different slides.

Step: 4 After entering details click the insert option and insert clip arts, voice tags, etc.

Step: 5 Slides is displayed describing all details entered. Click the slide show option.

Step: 6 Slides is displayed automatically to next slide.

# KARPAGAM ACADEMY OF HIGHER EDUCATION, COIMBATORE Class: I BCOM (CA) **Course Name: Introduction to Information Technology (Practical)** Course Code: 18CCU111 Lab Manual: PowerPoint Presentation & Ms-Access Semester: I Year: 2018-2021 Batch **OUTPUT:** MOTOROLA **SPECIAL FEATURES:** G orilla Glass • Wate r Resistant • High reliable Pixels • SD card Expandable up to 32GB • Android Version Updatable

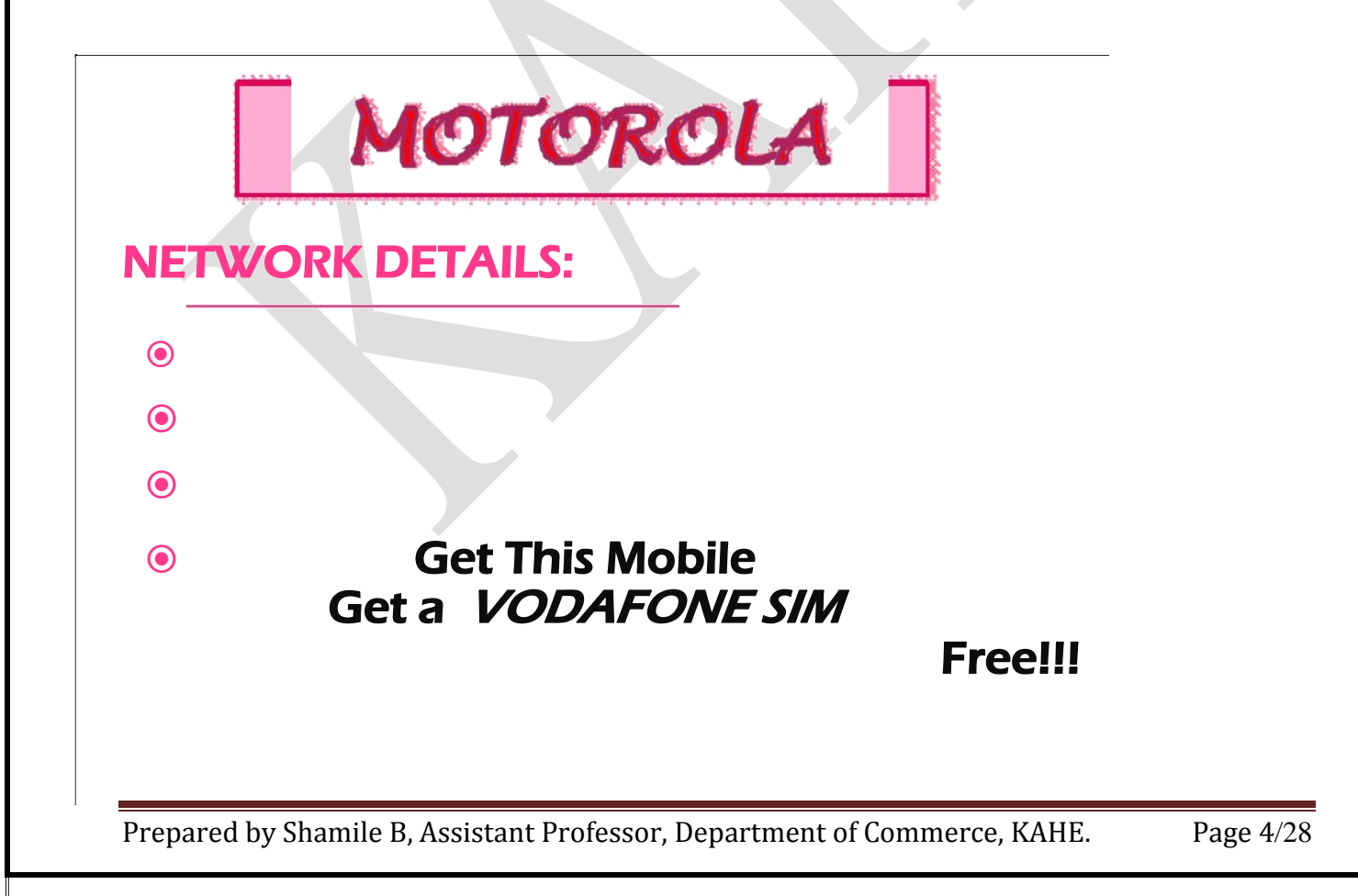

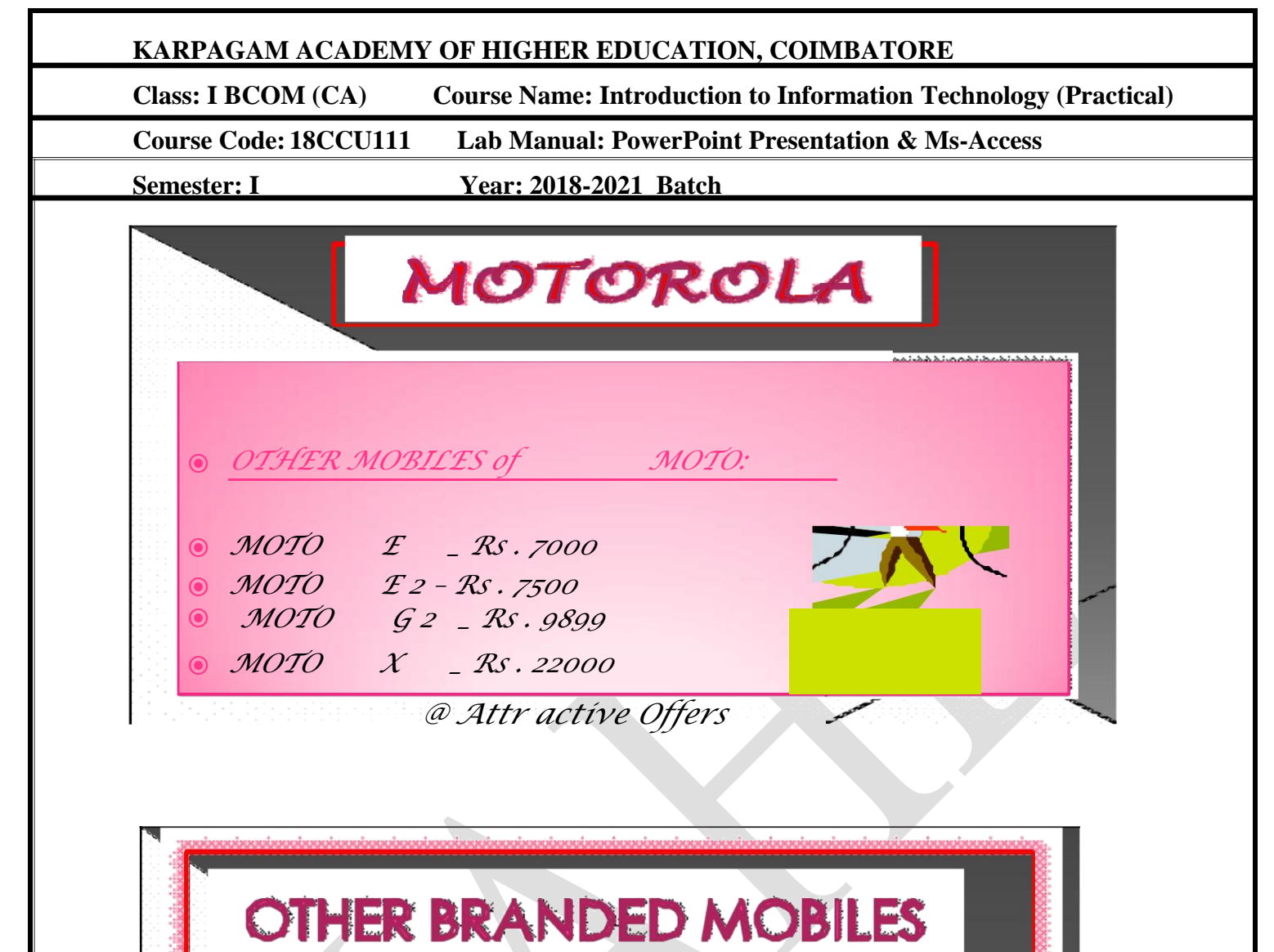

| Samsung     |
|-------------|
| Sony        |
| Mícrosoft 😽 |
| L.G         |
| Panasoníc 🖅 |
| Lenovo      |
| Huwaei      |

Prepared by Shamile B, Assistant Professor, Department of Commerce, KAHE.

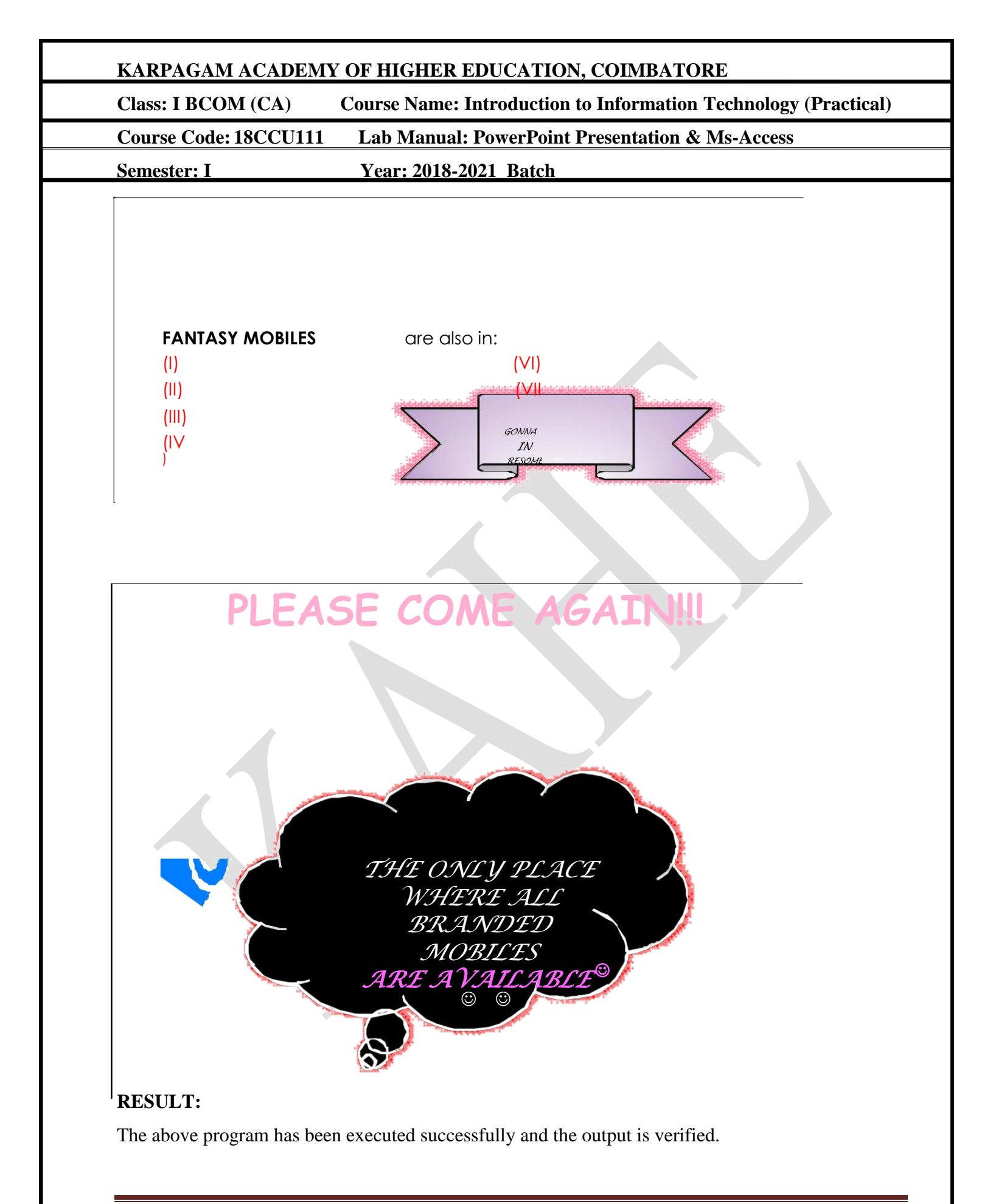

Prepared by Shamile B, Assistant Professor, Department of Commerce, KAHE.

| KARPAGAM ACADEMY O    | F HIGHER EDUCATION, COIMBATORE                                |
|-----------------------|---------------------------------------------------------------|
| Class: I BCOM (CA) Co | urse Name: Introduction to Information Technology (Practical) |
| Course Code: 18CCU111 | Lab Manual: PowerPoint Presentation & Ms-Access               |
| Semester: I           | Year: 2018-2021 Batch                                         |
| EX.NO:14<br>DATE:     | PREPARATION OF ORGANIZATION CHART                             |

#### AIM:

To prepare a presentation slides for organization details for 5 levels of hierarchy of a company by using organization chart.

# **ALGORITHM:**

Step: 1 Double click the start-up menu and click Microsoft Office and select the Microsoft Powerpoint

Step: 2 Click the insert option and click smart option.

Step: 3 In smart art option click hierarchy option. Different type of hierarchy is displayed.

**Step: 4** Select the hierarchy according to our organization and enter the details.

Step: 5 To add additional hierarchy right click the box and click add shape option.

**Step: 6** After entering all details, click colour option choose the different colour in box and organization chart is displayed.

# KARPAGAM ACADEMY OF HIGHER EDUCATION, COIMBATORE

Class: I BCOM (CA)

Course Name: Introduction to Information Technology (Practical)

Lab Manual: PowerPoint Presentation & Ms-Access

Course Code: 18CCU111

Year: 2018-2021 Batch

# **OUTPUT:**

Semester: I

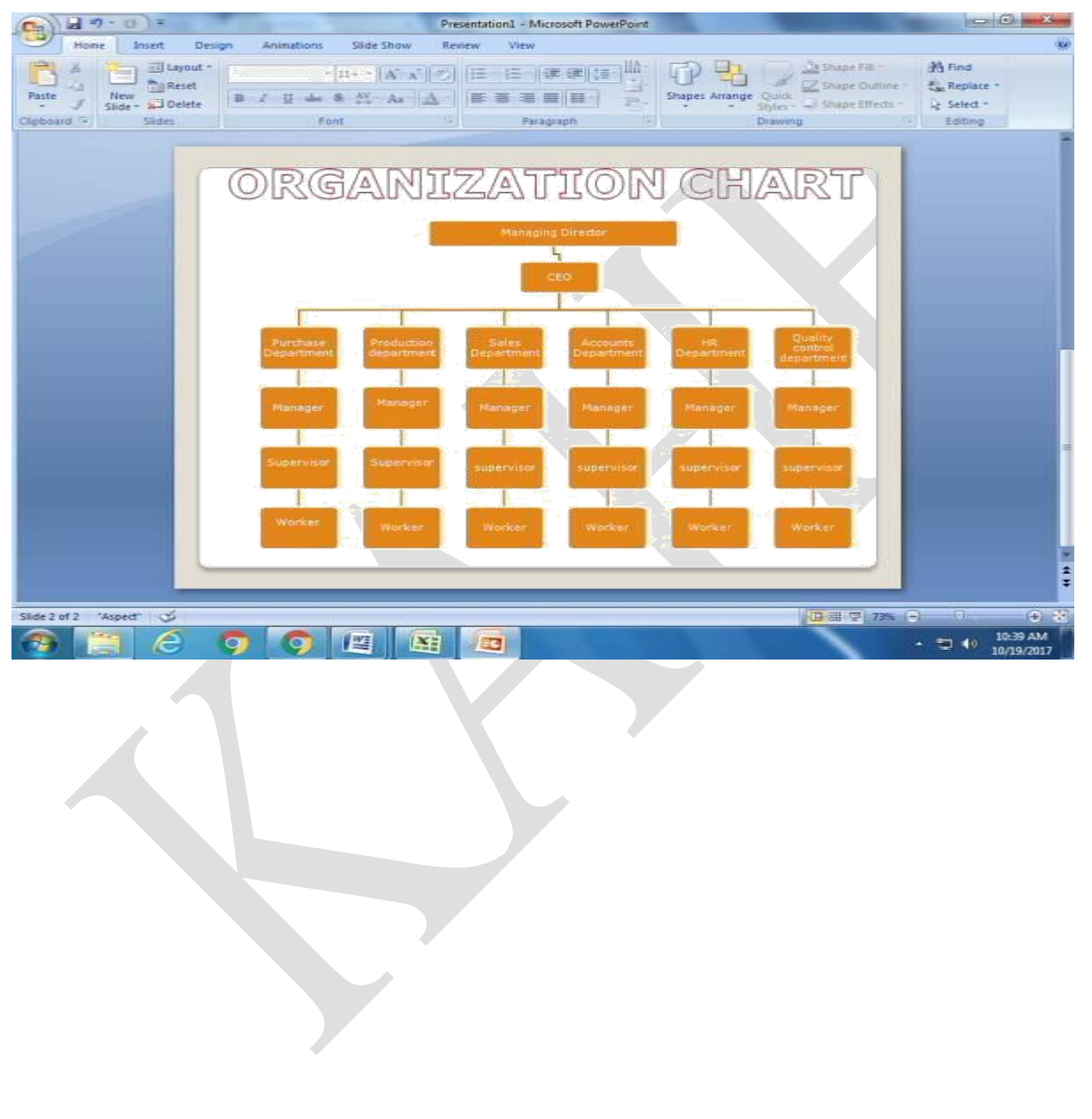

# **RESULT:**

The above program has been executed successfully and the output is verified.

Prepared by Shamile B, Assistant Professor, Department of Commerce, KAHE.

| KARPAGAM ACADEMY      | OF HIGHER EDUCATION, COIMBATORE                                 |
|-----------------------|-----------------------------------------------------------------|
| Class: I BCOM (CA)    | Course Name: Introduction to Information Technology (Practical) |
| Course Code: 18CCU111 | Lab Manual: PowerPoint Presentation & Ms-Access                 |
| Semester: I           | Year: 2018-2021 Batch                                           |
| EX.NO : 15            | PREPARATION OF PRESENTATION SLIDES FOR                          |
| DATE :                | TV CHANNELS                                                     |

#### AIM:

To prepare a Presentation slides for Design slides for the headline news of a popular TV channel. The presentation should contain the following transactions – Top down, Bottom up, Zoom in and Zoom out – The presentation should work in custom mode.

#### ALGORITHM:

Step: 1 Double click the start-up menu and click Microsoft Office and select the Microsoft PowerPoint.

Step: 2 Click the insert option and click smart option.

**Step: 3** In smart art option click hierarchy option. Different type of hierarchy is displayed. Step: 4 Select the Hierarchy according to our organization and enter the details.

Step: 4 To add additional hierarchy right click the box and click add shape option.

**Step: 5** After entering all details. Click colur option choose the different color the box. organization chart displayed.

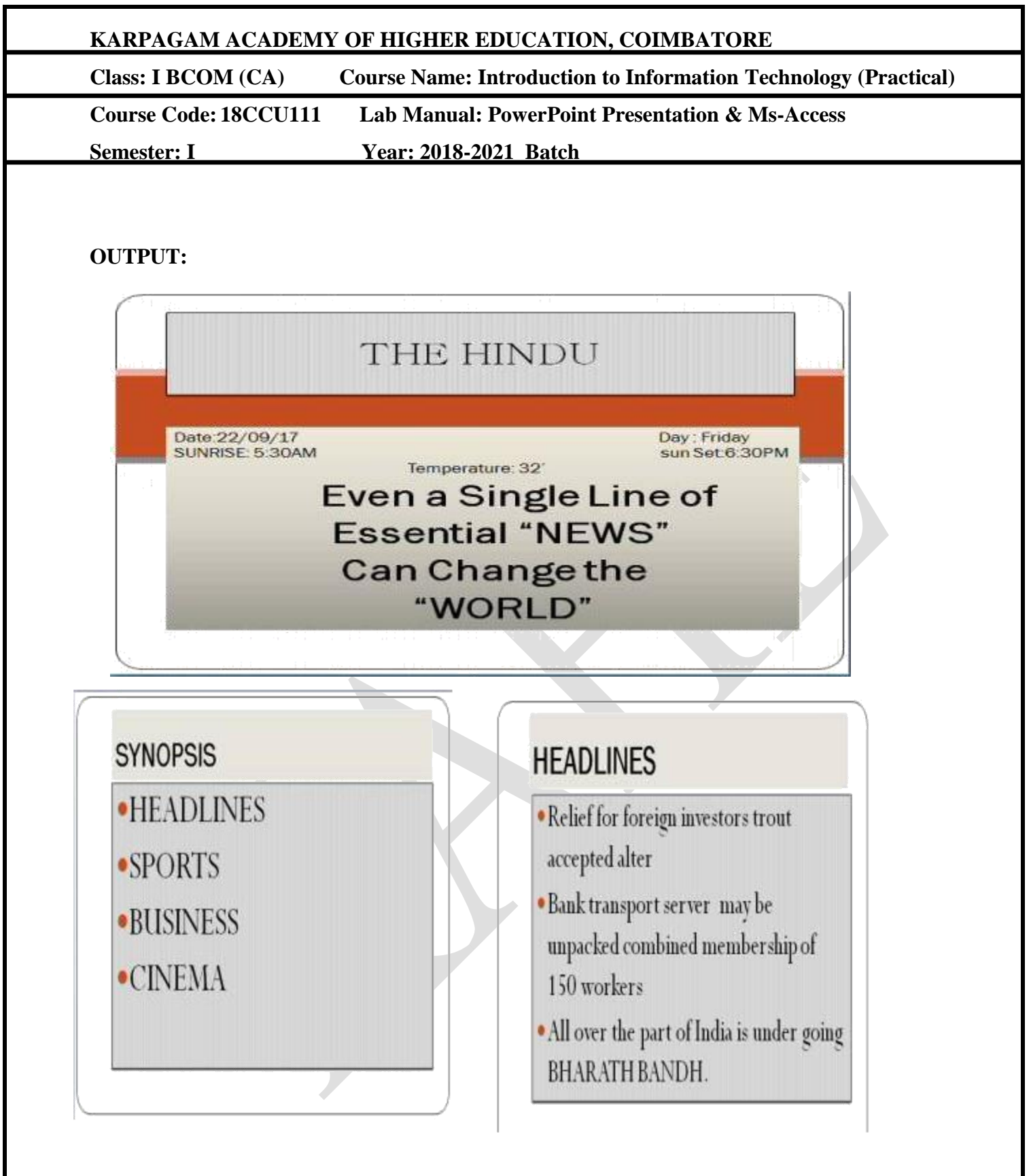

# **RESULT:**

The above program has been executed successfully and the output is verified.

Prepared by Shamile B, Assistant Professor, Department of Commerce, KAHE.

# KARPAGAM ACADEMY OF HIGHER EDUCATION, COIMBATORE

Class: I BCOM (CA) Course Name: Introduction to Information Technology (Practical)

Course Code: 18CCU111

1 Lab Manual: PowerPoint Presentation & Ms-Access

Semester: I

Year: 2018-2021 Batch

# sports

- India wins test series in srilanka in 22 years ishant sharma for on aggressive on the field.
- MBA league trophy was won by MIAMI HEAT .lebron leads to the winning of the team by basketing 54 three points.
- WWE championship was taken by UNDERTAKER and brocklesnar was in vain

# CINEMA

- Mersal teaser and vivegam teaser has been postponed to next week to release
- Actor <u>siva</u> expired due to sudden <u>cardial</u> attack.
- Hiphop tamizha's birthday was celebrated grandly by giving food to the orphan peoples in coimbatore.

# **RESULT:**

The above program has been executed successfully and the output is verified.

Prepared by Shamile B, Assistant Professor, Department of Commerce, KAHE.

| Class: I BCOM (CA)    | Course Name: Introduction to Information Technology (Practical) |
|-----------------------|-----------------------------------------------------------------|
| Course Code: 18CCU111 | Lab Manual: PowerPoint Presentation & Ms-Access                 |
| Semester: I           | Year: 2018-2021 Batch                                           |
| EX.NO:16<br>DATE:     | PREPARATION OF PRESENTATION SLIDES<br>ABOUT AN ORGANISATION     |

### AIM:

To Prepare a presentation slides about a organisation and frame movement by interesting clip arts.

#### **ALGORITHM:**

**Step: 1** Double click the start-up menu and click Microsoft Office and select the Microsoft Powerpoint.

Step: 2 Type the story title in first slide and click create a new slide option.

Step: 3 Type the story from first to last in different slides.

Step: 4 After entering story click the insert option and insert clip arts, voice tags, etc.

**Step: 5** Change the slide background, insert the images related to the story, click the slide show option.

Step: 6 Slides are displayed automatically to next slides.

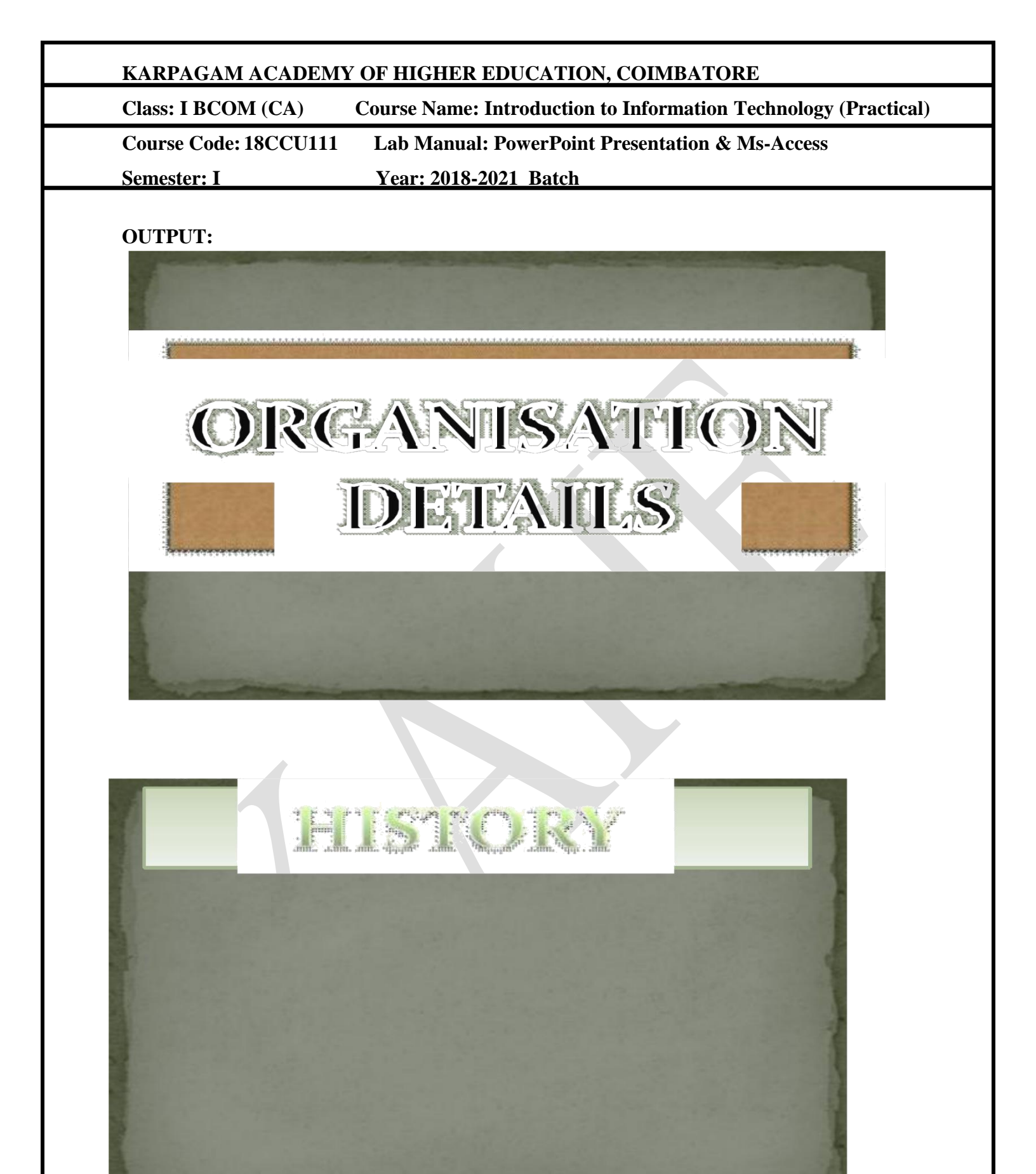

Prepared by Shamile B, Assistant Professor, Department of Commerce, KAHE.

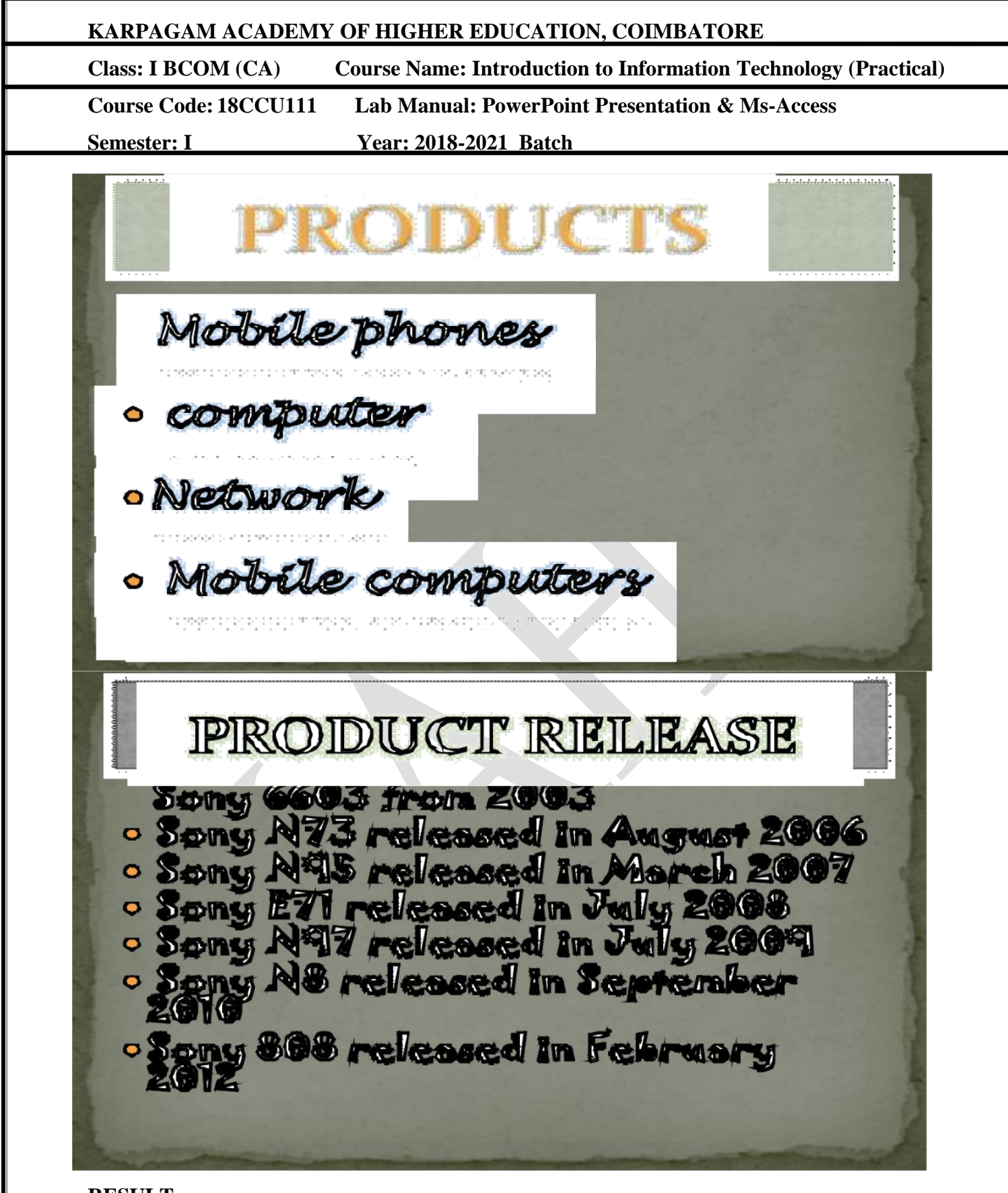

# **RESULT:** The above program has been executed successfully and the output is verified.

| KARPAGAM ACADEMY OF     | KARPAGAM ACADEMY OF HIGHER EDUCATION, COIMBATORE                                   |  |  |  |  |  |
|-------------------------|------------------------------------------------------------------------------------|--|--|--|--|--|
| Class: I BCOM (CA) Co   | Class: I BCOM (CA) Course Name: Introduction to Information Technology (Practical) |  |  |  |  |  |
| Course Code: 18CCU111 I | Lab Manual: PowerPoint Presentation & Ms-Access                                    |  |  |  |  |  |
| Semester: I             | Year: 2018-2021 Batch                                                              |  |  |  |  |  |
| EX.NO : 17              | PREPARATION OF PRESENTATION SLIDES                                                 |  |  |  |  |  |
| DATE :                  | FOR THE SEMINAR/LECTURE PRESENTATION                                               |  |  |  |  |  |

# AIM:

To design presentation slides for the seminar/lecture presentation using animation effects and perform the following operations: creation of different slides, changing background colour, font colour using word art.

# **ALGORITHM:**

**Step: 1** Double click the start-up menu and click Microsoft Office and select the Microsoft Powerpoint.

Step: 2 Type the first presentation slides of the seminar topic and click create a new slide option.

Step: 3 Type the seminar topic form first to last in different slides.

Step: 4 After entering click the insert option and insert clip arts, animations, etc.

**Step: 5** Change the slide background, insert the images related to the seminar topic. Click the slide show option.

Step: 6 Slides is displayed automatically to next slides.

# KARPAGAM ACADEMY OF HIGHER EDUCATION, COIMBATORE

Class: I BCOM (CA)

**Course Name: Introduction to Information Technology (Practical)** Course Code: 18CCU111 Lab Manual: PowerPoint Presentation & Ms-Access

Semester: I

Year: 2018-2021 Batch

**OUTPUT:** 

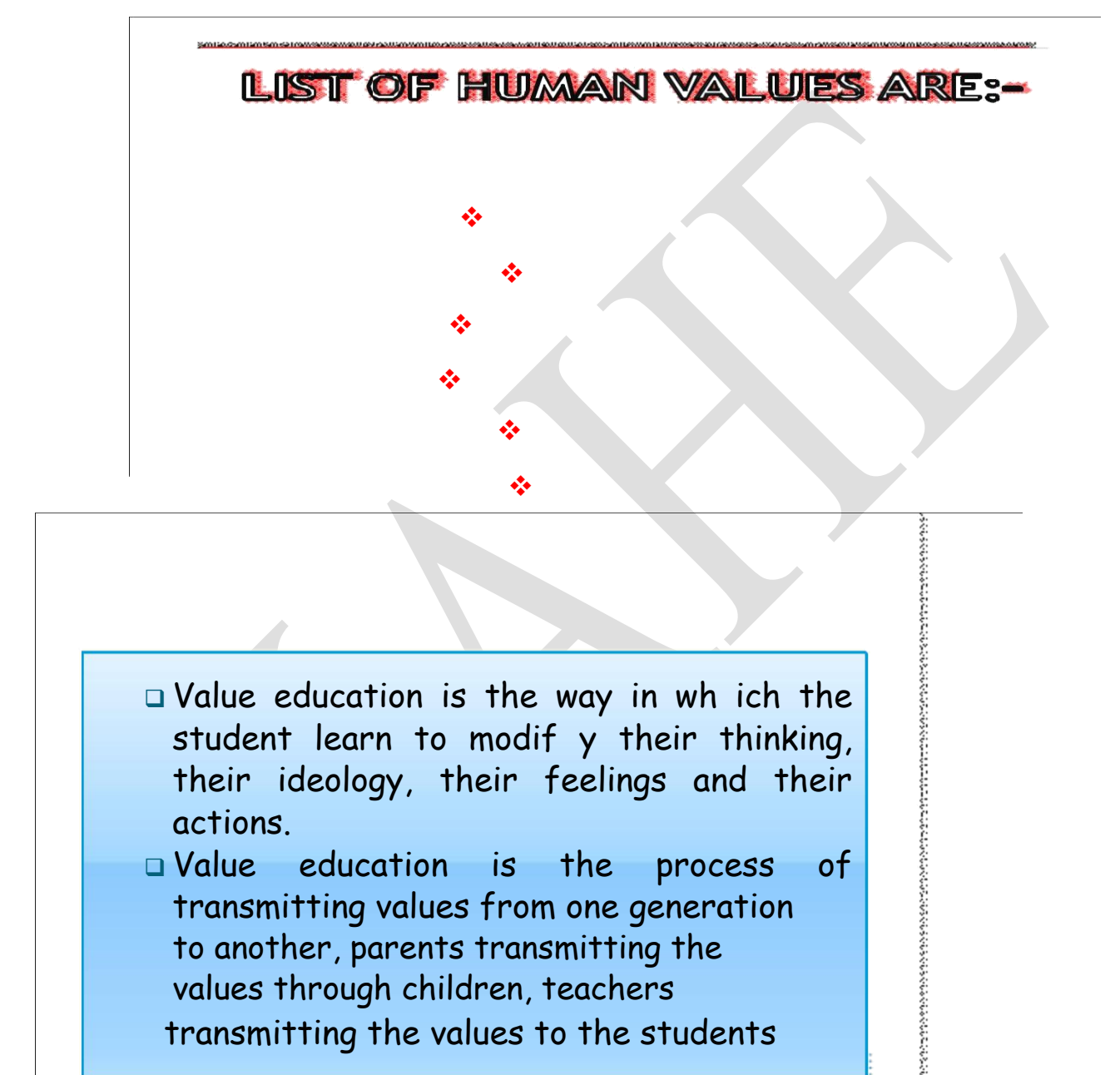

- □ Value education is the way in wh ich the student learn to modif y their thinking, their ideology, their feelings and their actions.
- □ Value education is the process of transmitting values from one generation to another, parents transmitting the values through children, teachers transmitting the values to the students

| Class: I BCOM (CA)                                                                                                    | Course Name: Introduction to Information Technology (Frace                                                                                                    |
|----------------------------------------------------------------------------------------------------|----------------------------------------------------------------------------------------------------|
| Course Code: 18CCU111                                                                                                    | Lab Manual: PowerPoint Presentation & Ms-Access                                                                                                    |
| Semester: I                                                                                                    | Year: 2018-2021 Batch                                                                                                    |
| <ul> <li>Accomplishment</li> <li>Goodwill</li> <li>Goodness</li> <li>Accuracy</li> <li>Hard word</li> <li>Achievement</li> <li>Honesty</li> <li>Resourcefulness</li> <li>Charge</li> <li>Cleanliness</li> <li>Safety<br/>Communication</li> <li>Environment</li> <li>Self discipline m<br/>reactions to help<br/>better decisions.</li> <li>Self -discipline is<br/>and behavior white<br/>greater success</li> <li>STUDENTIS WHA<br/>DISCIPLINE</li> <li>complete their a</li> <li>Stay or task</li> <li>Wait to be canc</li> <li>work toward per</li> <li>Try again and a</li> <li>Ignore peer pro</li> </ul> | ALUES ASSESMENT<br>ALUES ASSESMENT<br>PLINE<br>ans controlling your action and<br>your accom plish goals and make<br>he ability to stick to actions, thoughts<br>h leads to a better quality of life and<br>DEXERCISE SELF<br>assignments<br>elled on<br>sonal and community goals<br>gain<br>assure |

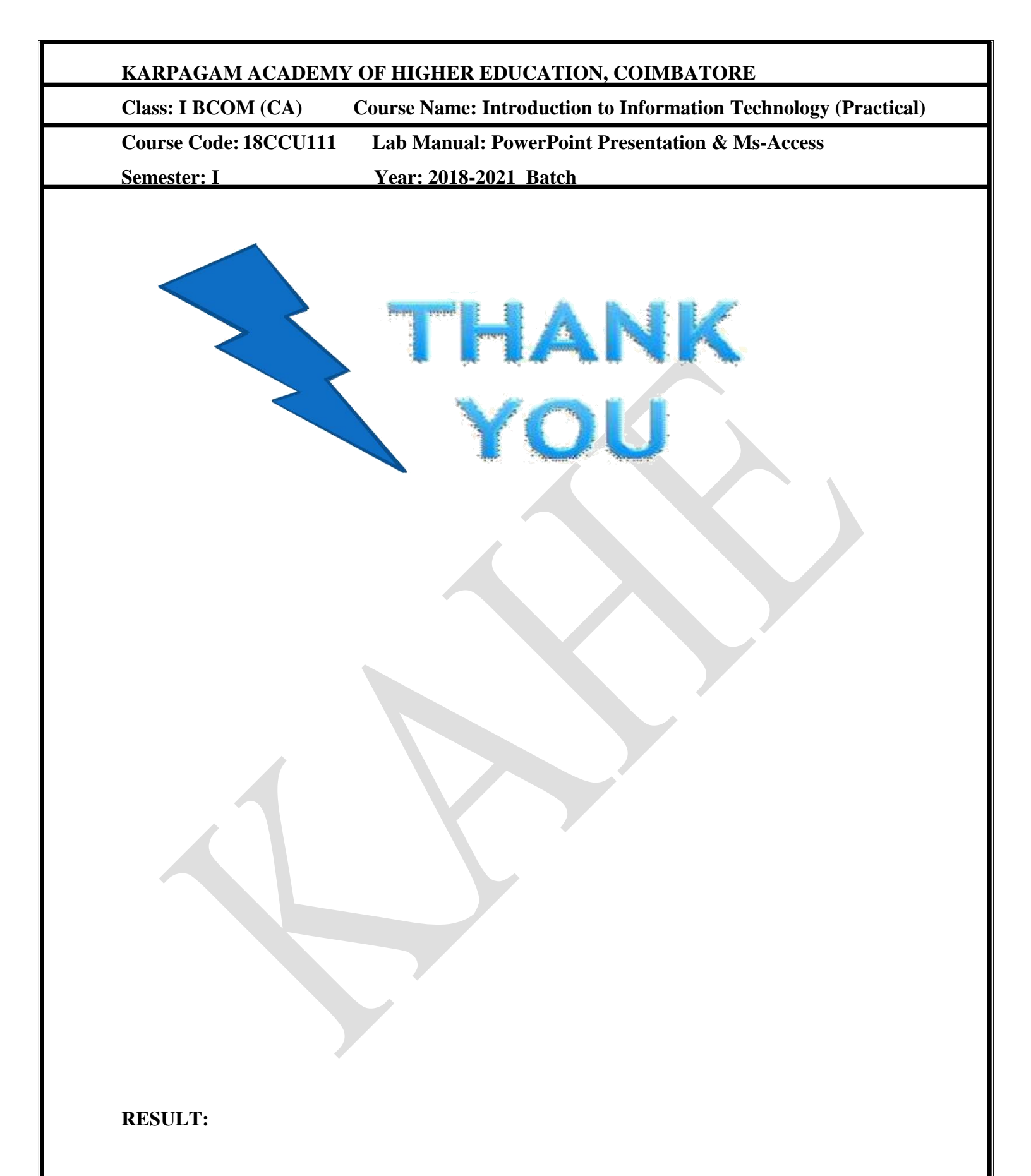

The above program has been executed successfully and the output is verified.

Prepared by Shamile B, Assistant Professor, Department of Commerce, KAHE.

| KARPAGAM ACADEMY      | OF HIGHER EDUCATION, COIMBATORE                                                |  |  |  |  |
|-----------------------|--------------------------------------------------------------------------------|--|--|--|--|
| Class: I BCOM (CA)    | s: I BCOM (CA) Course Name: Introduction to Information Technology (Practical) |  |  |  |  |
| Course Code: 18CCU111 | Lab Manual: PowerPoint Presentation & Ms-Access                                |  |  |  |  |
| Semester: I           | Year: 2018-2021 Batch                                                          |  |  |  |  |
| EX.NO : 18            |                                                                                |  |  |  |  |
| DATE :                |                                                                                |  |  |  |  |
|                       | PREPARATION OF PAYROLL FOR                                                     |  |  |  |  |
|                       | EMPLOYEE DATABASE                                                              |  |  |  |  |

### AIM:

To prepare a payroll for employee database of an organization with the following fields: Employee ID, Employee name, Date of Birth, Department, Designation, Date of joining, Basic Pay, DA, HRA, PF.

#### **ALGORITHM:**

Step: 1 Double click the start-up menu and click Microsoft Office and select the Microsoft Access.

Step: 2 Create a new database and enter the database name as employee.

Step: 3 Create the table emp with field name: Emp Id, Emp Name, DOB, Designation, Department,

Date of joining, Basic Pay, HRA, DA, PF, in Design View.

Step: 4 Save the table in design view and close the table.

**Step: 5** Double the table and enter the records in the respective fields and save the table in data entry view.

Step: 6 Employee database is created.

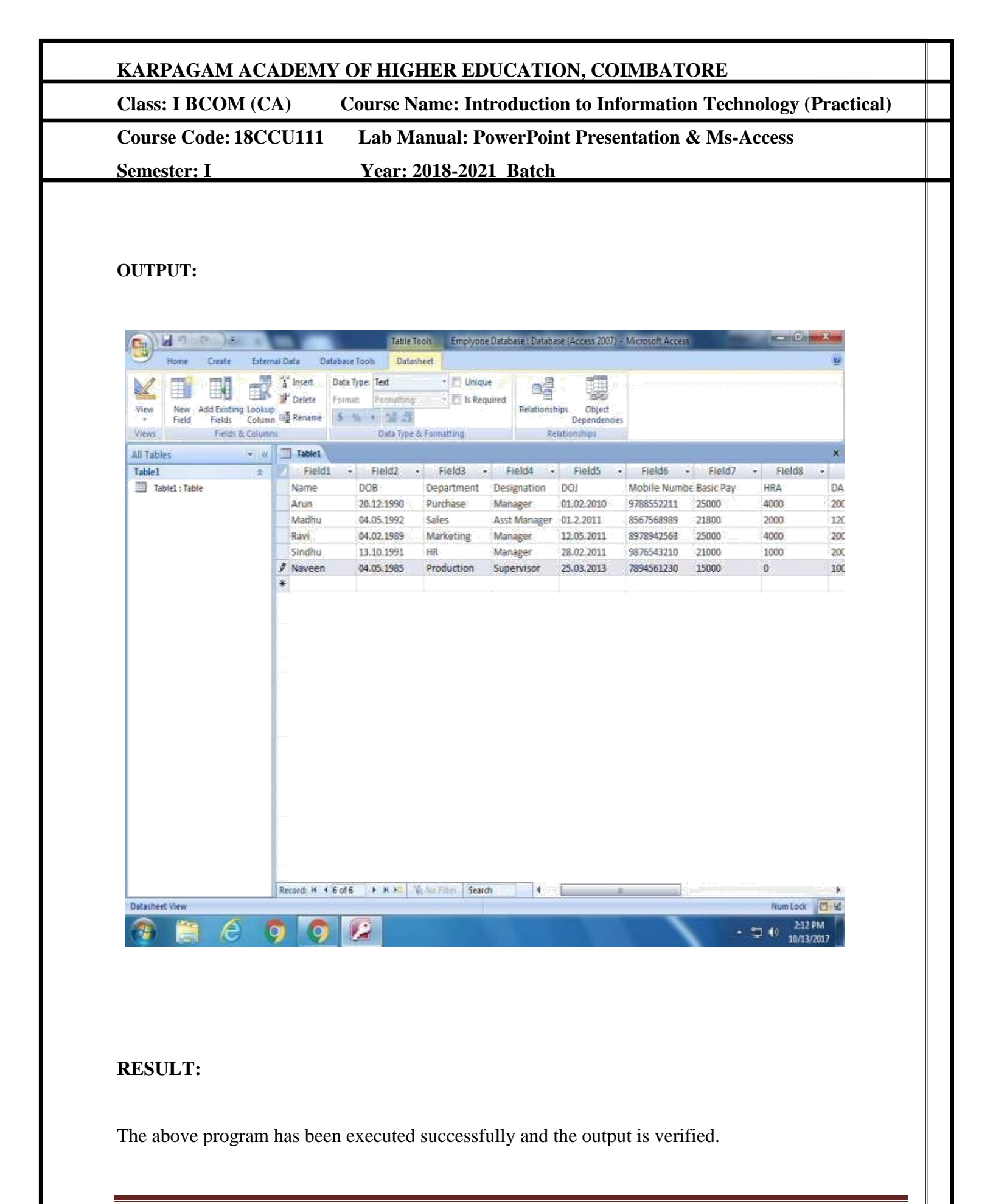

Prepared by Shamile B, Assistant Professor, Department of Commerce, KAHE.

| Class: I BCOM (CA)    | Course Name: Introduction to Information Technology (Practical) |
|-----------------------|-----------------------------------------------------------------|
| Course Code: 18CCU111 | Lab Manual: PowerPoint Presentation & Ms-Access                 |
| Semester: I           | Year: 2018-2021 Batch                                           |
| EX.NO: 19             |                                                                 |
| DATE :                |                                                                 |
|                       | PREPARATION OF MAILING LABELS FOR                               |
|                       | STUDENT DATABASE                                                |

#### AIM:

To create mailing labels for student database with the fields: Roll Number, Name, Course, Year, College Name, University, Address, Phone No.

#### **ALGORITHM:**

Step: 1 Double click the start-up menu and click Microsoft Office and select the Microsoft Access.

Step: 2 Create a new database and enter the database name as student.

**Step: 3** Create the table stu with field name: Emp Id, Roll Number, Name, Course, Year, College Name, University, Address, Phone No.

Step: 4 Save the table in design view and close the table.

**Step: 5** Double the table and enter the records in the respective fields and save the table in data entry view.

Step: 6 Student database is created.

# KARPAGAM ACADEMY OF HIGHER EDUCATION, COIMBATORE

Class: I BCOM (CA)

Course Name: Introduction to Information Technology (Practical)

Lab Manual: PowerPoint Presentation & Ms-Access

Course Code: 18CCU111

Year: 2018-2021 Batch

#### **OUTPUT:**

Semester: I

| 0              | T          | 39-1           | -)(=                           |                       |                                   |                             | Table Too             | ls Emplyooe D             | )atabase : Database              | (Access 2007) - N | Acrosoft Access |              | - 0 X                    |
|----------------|------------|----------------|--------------------------------|-----------------------|-----------------------------------|-----------------------------|-----------------------|---------------------------|----------------------------------|-------------------|-----------------|--------------|--------------------------|
| 5              | 2          | Home           | Create                         | External              | Data D                            | latabase Ti                 | ools Datashe          | et                        |                                  |                   |                 |              | 191<br>191               |
| VI             | ewi<br>two | New A<br>Field | sd Existin<br>Fields<br>Fields | ng Lookup<br>Column S | if Insert<br>If Delete<br>∯Rename | Data Typ<br>Formit:<br>S 7% | pe Test<br>Formatting | + T Unique<br>- T & Requi | red Relationship<br>Relationship | Bependences       |                 |              |                          |
| -              | m          | Tablet         | Tahl                           |                       |                                   |                             |                       |                           |                                  |                   |                 |              | ×                        |
|                | 175        | 100402         |                                | Field1                | . Fie                             | lda .                       | Fiald?                | Field .                   | Fields .                         | Field6            | Field7          | Fields .     | Field9                   |
|                |            | 10             | 9.9                            | anister Nu            | mh Namo                           | 102 +                       | DOR                   | Denortment                | HGT Mark                         | SCI C Mark        | Aridrace        | Mobile umber | Email ID                 |
|                |            |                | 10.1                           | agracer man           | Anin                              |                             | 13.02 1991            | Commerce                  | Q2Q                              | 410               | Chimbathre      | 8945612328   | anin/Remail re           |
|                |            |                | 11.1                           | 7001007               | Arvint                            | h                           | 15.12.1992            | Commetre                  | 1007                             | 440               | Salem           | 8974561258   | Arvinth@gmail            |
|                | -          |                | 12 1                           | 700003                | Aruna                             |                             | 12.03.1992            | Commerce                  | 1045                             | 464               | Erode           | 7894563258   | Arun@email.cc            |
|                |            |                | 13 1                           | 700005                | Ashwi                             | ini                         | 14.05.1992            | Commerce                  | 1078                             | 478               | Namakkal        | 8945612589   | Ashwin@Yaho              |
|                | 9          |                | 14 1                           | 700006                | Bharth                            | ni                          | 15.10.1992            | Commerce                  | 1040                             | 402               | Pollachi        | 7894569874   | )gmail.com               |
|                | *          | (              | New)                           |                       |                                   |                             |                       |                           |                                  |                   |                 |              |                          |
| Navigation Par |            |                |                                |                       |                                   |                             |                       |                           |                                  |                   |                 |              |                          |
|                | Re         | ard H 4        | 6 of 6                         | 4 H F2                | West Film                         | Searc                       | h 4                   |                           | 10.5                             |                   | i.              |              | ,                        |
| Dat            | ashee      | t View         | _                              |                       | _                                 | -                           | T. State              |                           |                                  |                   | _               |              | Num Lock                 |
| 6              | 9          | 1              | e                              | 9                     | 9                                 |                             |                       |                           |                                  |                   |                 | • 🕽          | 40 2:20 PM<br>10/13/2017 |

# **RESULT:**

The above program has been executed successfully and the output is verified.

Prepared by Shamile B, Assistant Professor, Department of Commerce, KAHE. Page 22/28

| Class: I BCOM (CA)    | Course Name: Introduction to Information Technology (Practical) |
|-----------------------|-----------------------------------------------------------------|
| Course Code: 18CCU111 | Lab Manual: PowerPoint Presentation & Ms-Access                 |
| Semester: I           | Year: 2018-2021 Batch                                           |
| EX.NO : 20            |                                                                 |
| DATE :                |                                                                 |
|                       | PREPARATION OF DESCRIPTIONS FOR                                 |
|                       | FIVEPRODUCTS                                                    |

#### AIM:

To Gather price, quantity and other descriptions for five products and enter in the Access table.

#### **ALGORITHM:**

Step: 1 Double click the start-up menu and click Microsoft Office and select the Microsoft Access.

Step: 2 Click to create a new database and enter the name as product database.

**Step: 3** Create the table with following fields (Name of the product, Price, quantity, SGST, CGST,

Price.)

Step: 4 Save the table in design view and close the table.

**Step: 5** Double the table and enter the records in the respective fields and save the table in data entry view.

Step: 6 Product database created.

# KARPAGAM ACADEMY OF HIGHER EDUCATION, COIMBATORE

Class: I BCOM (CA)

Course Name: Introduction to Information Technology (Practical)

Lab Manual: PowerPoint Presentation & Ms-Access

Course Code: 18CCU111

Year: 2018-2021 Batch

#### **OUTPUT:**

Semester: I

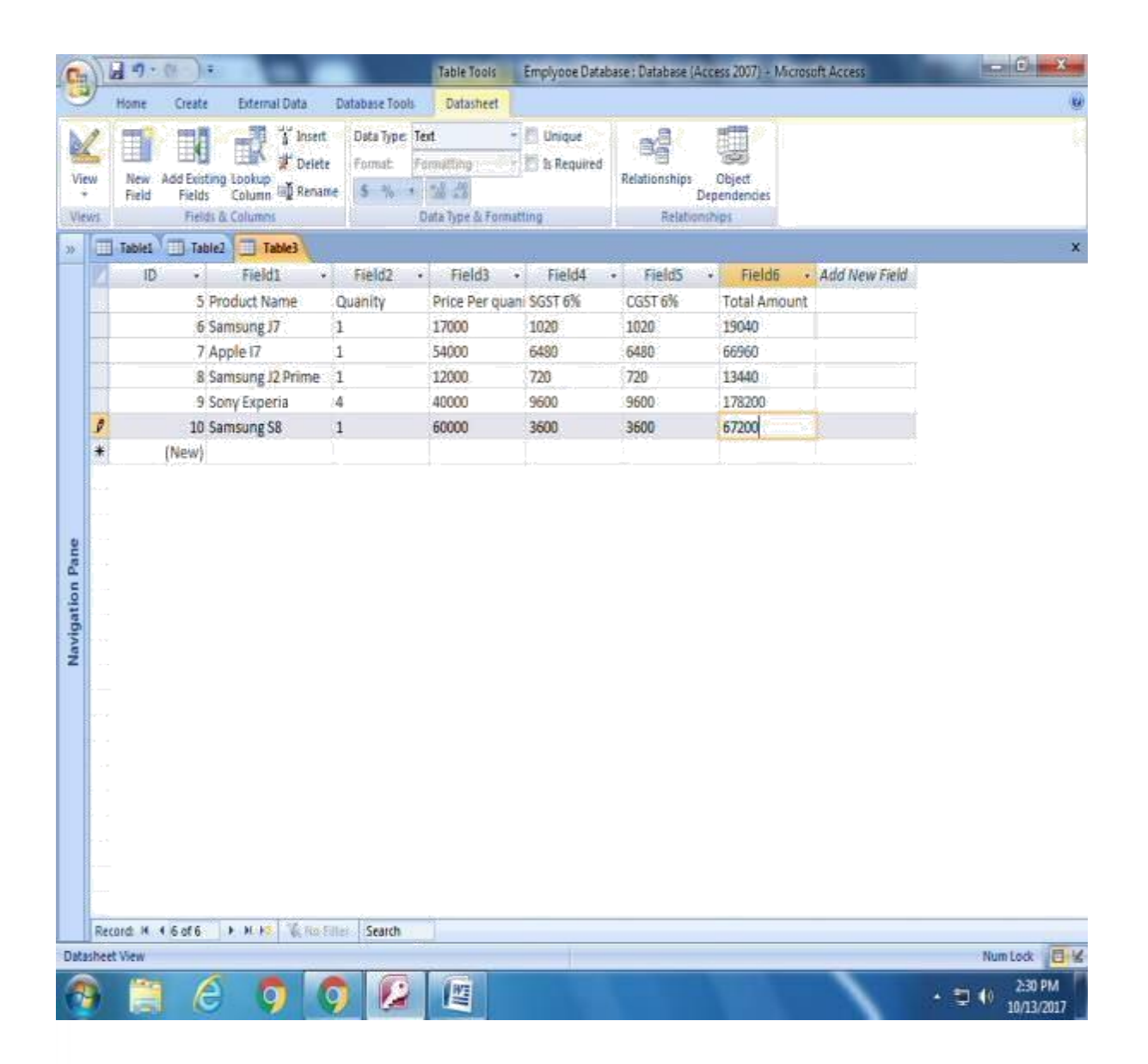

#### **RESULT:**

The above program has been executed successfully and the output is verified.

Prepared by Shamile B, Assistant Professor, Department of Commerce, KAHE. Page 24/28

| KARPAGAM ACADEM       | Y OF HIGHER EDUCATION, COIMBATORE                               |
|-----------------------|-----------------------------------------------------------------|
| Class: I BCOM (CA)    | Course Name: Introduction to Information Technology (Practical) |
| Course Code: 18CCU111 | Lab Manual: PowerPoint Presentation & Ms-Access                 |
| Semester: I           | Year: 2018-2021 Batch                                           |
| EX.NO : 21<br>DATE:   |                                                                 |
|                       | CREATE FORMS FOR SIMPLE TABLE ASSETS                            |

#### AIM:

To Create Forms for Simple table Assets

# **ALGORITHM:**

Step: 1 Double click the start-up menu and click Microsoft Office and select the Microsoft Access.

Step: 2 Click to create a new database and enter the name as assets database.

**Step: 3** Create the table with the following fields (cash on deposit, cash on hand, buildings, land, vehicle)

Step: 4 Save the table in design view and close the table.

**Step: 5** Double the table and enter the records in the respective fields and save the table in data entry view.

Step: 6 Click create tab and then click the form option.

Step: 7 Form for the Asset database is created.

|                           | CA) Course Name. Introduction to information recimology (Fractical                                                                                                    |
|---------------------------|----------------------------------------------------------------------------------------------------|
| Course Code: 180          | CUIII Lab Manual: PowerPoint Presentation & Ms-Access                                                                                                    |
| Semester: I               | Year: 2018-2021 Batch                                                                                                    |
| OUTPUT:                   |                                                                                                    |
|                           | Form Layout Tools assets : Database (Access 2007) - Microsoft Access                                                                                                    |
| Home Create External Data | Database Tools Format Arrange                                                                                                    |
|                           | Image: Style +     Image: Style +     Image: Style +     Image: Style +     Image: Style +     Image: Style +                                                                               |
|                           | Conductional 2 1 1 1 1 1 1 1 1 1 1 1 1 1 1 1 1 1 1                                                                                                    |
| All Tables                | roimatting Graines Controls Autorormat                                                                                                    |
| assets *                  |                                                                                                    |
|                           | cash on depositi       ₹ 150,000.00         cash on handa:       ₹ 50,000.00         buildings:       ₹ 5,000,000.00         land:       ₹ 1,000,000.00         vehicle:       ₹ 500,000.00 |
| Layout View               | d: M ← 1 of 1 → M H2 K No Filter Search<br>Num Lock E                                                                                                    |

The above program has been executed successfully and the output is verified.

Prepared by Shamile B, Assistant Professor, Department of Commerce, KAHE. Page 26/28

| KARPAGAM ACADEMY      | KARPAGAM ACADEMY OF HIGHER EDUCATION, COIMBATORE                |  |  |  |  |  |
|-----------------------|-----------------------------------------------------------------|--|--|--|--|--|
| Class: I BCOM (CA)    | Course Name: Introduction to Information Technology (Practical) |  |  |  |  |  |
| Course Code: 18CCU111 | Lab Manual: PowerPoint Presentation & Ms-Access                 |  |  |  |  |  |
| Semester: I           | Year: 2018-2021 Batch                                           |  |  |  |  |  |
| EX.NO: 22             | PREPARATION OF REPORT FOR THE                                   |  |  |  |  |  |
| DATE:                 | PRODUCT DATABASE                                                |  |  |  |  |  |

#### AIM:

To Prepare a report for product database.

#### **ALGORITHM:**

Step: 1 Double click the start-up menu and click Microsoft Office and select the Microsoft Access.

Step: 2 Click to create a new database and enter the name as product database.

Step: 3 Create the table with the following fields (Name of the product, Price, quantity, SGST,

CGST, Price.)

**Step: 4** Save the table in design view and close the table.

**Step: 5** Double the table and enter the records in the respective fields and save the table in data entry view.

Step: 6 Click create tab and then click the Report option.

Step: 7 Report for the product database is created.

# KARPAGAM ACADEMY OF HIGHER EDUCATION, COIMBATORE

Class: I BCOM (CA)

Course Name: Introduction to Information Technology (Practical)

Lab Manual: PowerPoint Presentation & Ms-Access

Course Code: 18CCU111

Year: 2018-2021 Batch

# **OUTPUT:**

Semester: I

| <b>)</b><br>w | Cašbri<br>B I ∐ 11<br>≣ ≣ ≣ ◀ I | · A ·<br>· A ·<br>Conditional |            | Group<br>& Sort   | Gridines <u>⊿</u> . | Logo B 2 - Fields                  | ng AutoFormat |
|---------------|---------------------------------|-------------------------------|------------|-------------------|---------------------|------------------------------------|---------------|
| ITT I         | Tablet Til Table                | Font                          | Formatting | Grouping & Totals | Gndlines            | Controls                           | AutoFormat    |
|               | _                               | roduct Report                 | -          |                   | Frid                | ay, October 13, 2017<br>2:30:54 PM |               |
|               | D                               | Field1                        | Field2     |                   | Field3              |                                    | Field4        |
|               | 5                               | Product Name                  | Quanit     | ty                | Price Pe            | er quanity                         | SGST 6%       |
|               | 6                               | Samsung 17                    | 1          |                   | 17000               |                                    | 1020          |
|               | 7                               | Apple 17                      | 1          |                   | 54000               |                                    | 6480          |
|               | 8                               | Samsung J2 Prime              | 1          |                   | 12000               |                                    | 720           |
|               | 9                               | Sony Experia                  | 4          |                   | 40000               |                                    | 9600          |
|               | 10                              | Samsung S8                    | 1          |                   | 60000               |                                    | 3600          |
|               | 6                               |                               | Page 1     | of 1              |                     |                                    |               |
| 4 I           |                                 |                               |            |                   |                     |                                    | Num Lock 8 4  |

# **RESULT:**

The above program has been executed successfully and the output is verified.

Prepared by Shamile B, Assistant Professor, Department of Commerce, KAHE. Page 28/28